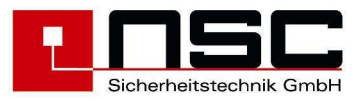

# Fire Control Panels "Solution F2" Operating and Installation Manual

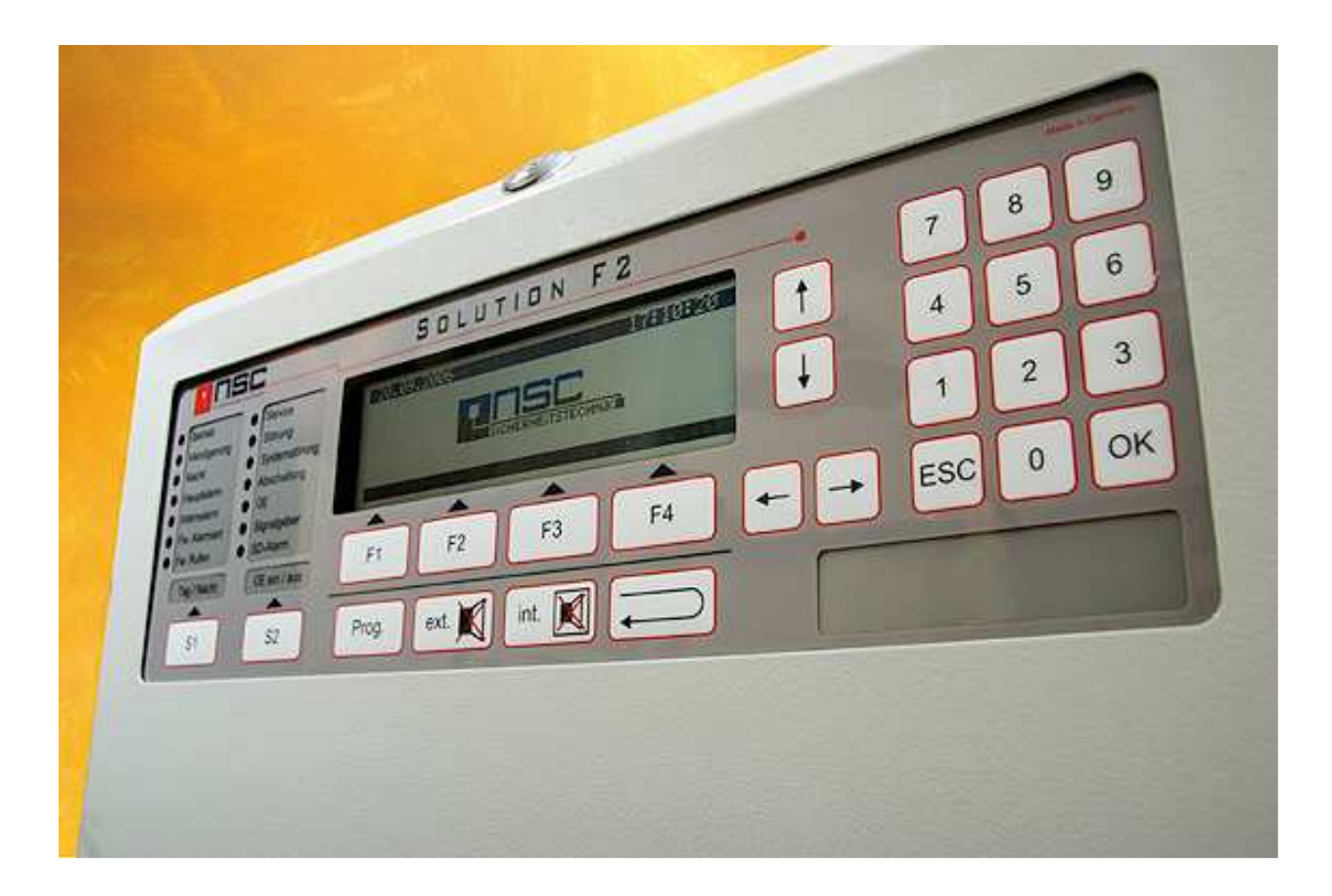

Issue: May 2011

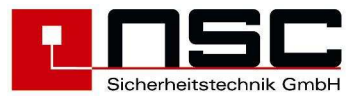

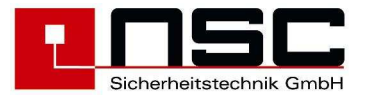

## Content

| 1. | Description of Control Panel:                                                       |     | . 5 |
|----|-------------------------------------------------------------------------------------|-----|-----|
|    | LED indications:                                                                    | 5   |     |
|    | LC module indications:                                                              | 6   |     |
|    | Description of the push buttons:                                                    | 7   |     |
|    | Configuration:                                                                      | 7   |     |
| 2. | Menus for the end user:                                                             |     | . 9 |
|    | Description                                                                         | 9   |     |
|    | General Main menu for end user                                                      | 9   |     |
|    | Main menu "Switch on / switch off"                                                  | 9   |     |
|    | Switching on/off: zones and single detectors                                        | 10  |     |
|    | Switching on/off: Addressable detectors                                             | 10  |     |
|    | Switching on/off: OC-Outputs                                                        | 10  |     |
|    | Switching on/off: 6 internal relays                                                 | 11  |     |
|    | Switching on/off: 4 internal power outputs                                          | 11  |     |
|    | Switching on/off: sounders / strobes                                                | 11  |     |
|    | Switching on/off: Alarm Transmission Device (TD)                                    | 12  |     |
|    | Switching on/off: Alarm transmission delay                                          | 12  |     |
|    | Switching on/off: Fire protection outputs                                           | 12  |     |
|    | Alarmcounter                                                                        | 12  |     |
|    | Changing the end user access code                                                   | 13  |     |
|    | Diagnosis Menu                                                                      | 13  |     |
|    | Event memory                                                                        | 13  |     |
|    | Event memory: "Filter"                                                              | 13  |     |
|    | Event memory: "Printing"                                                            | 14  |     |
|    | Detector data                                                                       | 14  |     |
|    | Table of detectors                                                                  | 14  |     |
|    | Example of detector data: MCP                                                       | 16  |     |
|    | Example of detector data: Ontical smoke detector                                    | 17  |     |
|    | Only for Hochiki ESP                                                                | 17  |     |
|    | Only for Apollo Discovery                                                           | 18  |     |
|    | Only for Hochiki ESP                                                                | 17  |     |
|    | Example of Zeropoint" and Eirepoint" display                                        | 17  |     |
|    | Only for Apollo Discovery                                                           | 18  |     |
|    | Hardware modules: Overview                                                          | 19  |     |
|    | Internal Modules: Details                                                           | 19  |     |
|    | Example of details of Hochiki ESP detector module                                   | 19  |     |
|    | Modem data                                                                          | 19  |     |
|    | Display of FRP/I CD Panel                                                           | 20  |     |
|    | Example of details of a fire brigade repeater papel with fire brigade control papel | 20  |     |
|    | Example of power supply voltages                                                    | 20  |     |
|    | Example of power output voltages                                                    | 20  |     |
|    | Example of input voltages                                                           | 21  |     |
|    | Example of displaying software version and Serial No                                | 21  |     |
| 3  | Menus for the installer                                                             | 21  | 22  |
| 0. | Access to the installer menu                                                        | 23  | -2  |
|    | General Main menu for installer                                                     | 23  |     |
|    | Main menu: Test functions                                                           | 20  |     |
|    | Detector test (only for addressable detectors)                                      | 24  |     |
|    | Menu "Manual Controlling"                                                           | 25  |     |
|    | Manual Control internal OC Outputs                                                  | 25  |     |
|    | Manual Control: 6 internal Relays                                                   | 25  |     |
|    | Manual Control: 4 monitored Power Outputs                                           | 26  |     |
|    | Manual Control: Output modules (loop)                                               | 26  |     |
|    | Menu Simulation"                                                                    | 26  |     |
|    | Menu Revision"                                                                      | 27  |     |
|    |                                                                                     | ~ ' |     |

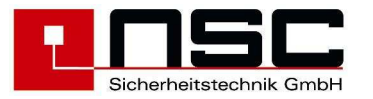

|    | Settings 1 of FCP                                                                         | 27 |     |
|----|-------------------------------------------------------------------------------------------|----|-----|
|    | To set date and time                                                                      | 27 |     |
|    | Maintenance                                                                               | 28 |     |
|    | System settings                                                                           | 28 |     |
|    | Scanning RS485 devices                                                                    | 29 |     |
|    | Scan detectors                                                                            | 29 |     |
|    | Delete Configuration                                                                      | 30 |     |
|    | Delete Texts                                                                              | 30 |     |
|    | Delete Events                                                                             | 30 |     |
|    | Selecting the panel language                                                              | 30 |     |
|    | Einstellungen 2 der BMZ                                                                   | 30 |     |
|    | Changing the installer access code                                                        | 31 |     |
|    | Configuring the interfaces                                                                | 31 |     |
|    | Interface protocols                                                                       | 31 |     |
|    | Interface baudrates                                                                       | 31 |     |
|    | Modem functions                                                                           | 32 |     |
|    | Power outputs: Thresholds                                                                 | 32 |     |
|    | Loop parameters                                                                           | 32 |     |
|    | Options                                                                                   | 33 |     |
|    | ESPA 4.4.4 Settings                                                                       | 33 |     |
|    | Modbus Einstellungen                                                                      | 33 |     |
| 4. | Firmware Update                                                                           |    | 34  |
|    | For the flash update of the Solution F2 firmware you need the following items:            | 34 | • · |
|    | Preparation                                                                               | 34 |     |
|    | Start of Bootloader & Flash Update Routine                                                | 34 |     |
|    | Execute flash update                                                                      | 35 |     |
|    | Errors and possible reasons                                                               | 36 |     |
| 5. | Mounting instruction                                                                      |    | 38  |
| 6. | Commissioning of Solution F2                                                              |    | 39  |
| •  | General                                                                                   | 39 |     |
|    | Checking the documentation                                                                | 39 |     |
|    | Checking the system components                                                            | 39 |     |
|    | Checking the wiring system                                                                | 39 |     |
|    | Measure cable resistance of loop wiring (without voltage)                                 | 40 |     |
|    | Measurement of the end of line resistors of the monitored power outputs (without voltage) | 40 |     |
|    | Measurement of the end of line resistors of the monitored inputs (without voltage).       | 40 |     |
|    | Checking the end of line resistor on the RS485 bus                                        | 41 |     |
|    | Commissioning of the power supply                                                         | 41 |     |
|    | Scanning of internal an external components                                               | 41 |     |
|    | Detector modules                                                                          | 41 |     |
|    | Serial devices                                                                            | 42 |     |
|    | Addressable detectors/modules                                                             | 42 |     |
|    | Checking of earth fault                                                                   | 43 |     |
|    | Measurement of loop voltage and current                                                   | 43 |     |
|    | Configure power outputs                                                                   | 43 |     |
|    | Configuration of the fire control system                                                  | 44 |     |
|    | Functional tests                                                                          | 45 |     |
| 7. | Technical specifications :                                                                |    | 46  |
| 8. | CE marking :                                                                              |    | 47  |
|    |                                                                                           |    |     |

| Attachment A : | Menus for the end user  |
|----------------|-------------------------|
| Attachment B : | Menus for the installer |

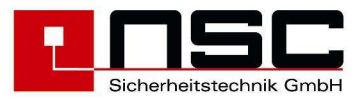

# 1. Description of Control Panel:

Picture of the control panel of the "Solution F2":

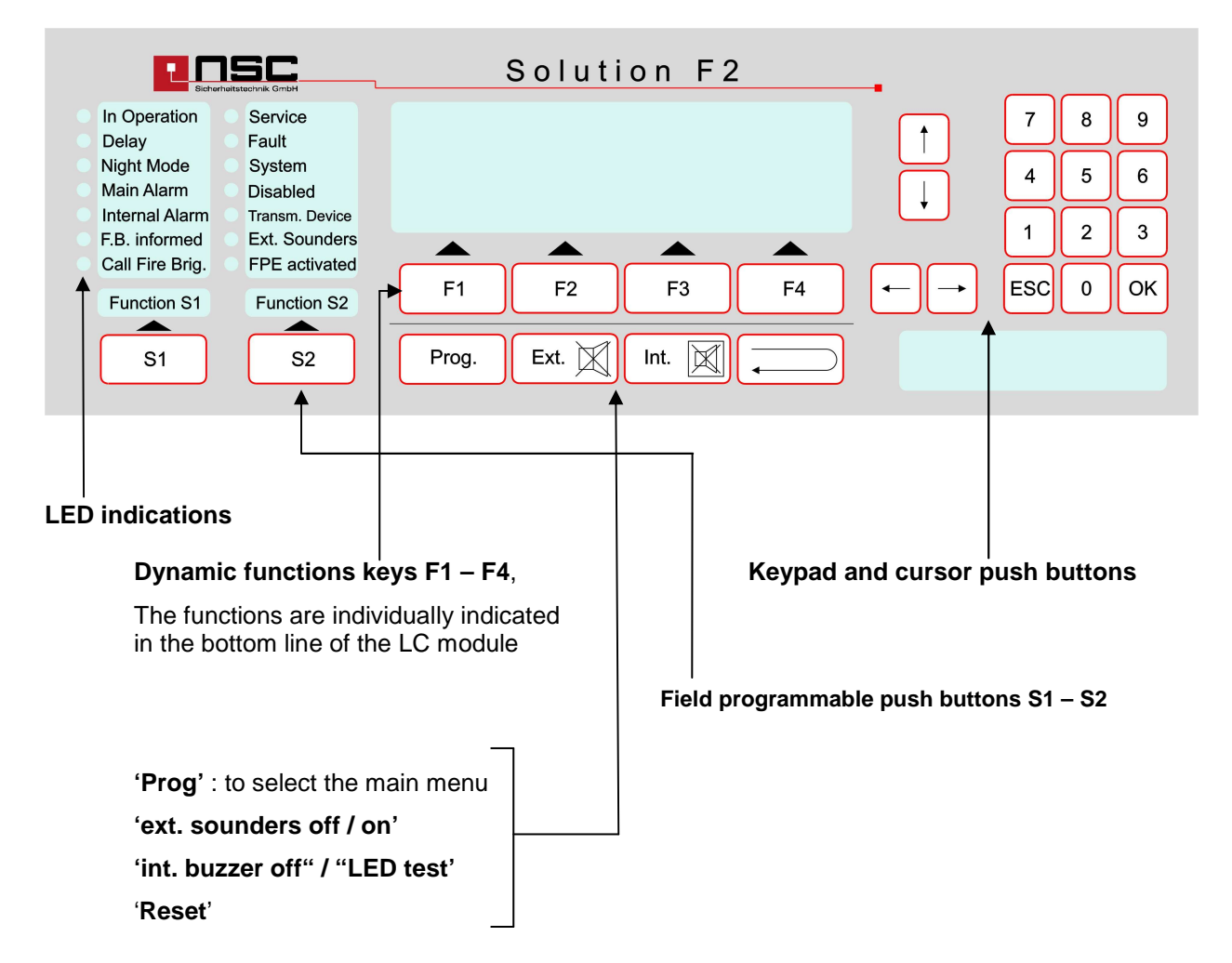

## **LED indications:**

| LED :                          | Description :                                                                                                    |
|--------------------------------|----------------------------------------------------------------------------------------------------|
| green LED "In Operation"       | The Fire Control Panel (FCP) is in operation.                                                                                                    |
| green LED "Delay"              | Delay of transmission device signal to the fire brigade for automatic detectors.                                                                                                    |
| green LED "No Delay"           | Indicates that the FCP is in normal operation mode. That means the main alarm is NOT delayed and any alarm activates the Fire Brigade immediately.                                           |
| green LED "Service"            | Indicates that the FCP is in "Service Mode".                                                                                                    |
| red LED "Main alarm"           | Indicates that the FCP is in Alarm condition. See LC module for detailed information. If an alarm transmission device (TD) is connected to the panel the panel has tried to activate the TD. |
| red LED "Internal alarm"       | Indicates that the FCP is in Alarm condition. See LC module for detailed information.                                                                                                    |
| red LED "Fire Brigade alarmed" | Indicates that the FCP has activated the alarm transmission device (TD) to the Fire Brigade and the TD                                                                                       |
|                                |                                                                                                    |

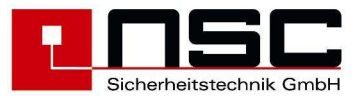

|                                       | gave a response to confirm the activation. (Input<br>"TD response" in the wiring diagrams can be used for<br>this confirmation signal).                                                                                                   |
|---------------------------------------|----------------------------------------------------------------------------------------------------|
| red LED "Call Fire Brigade"           | Indicates that the FCP is in Main Alarm condition but the alarm transmission device (TD) could not be activated. So the Fire Brigade maybe has to be called by phone.                                                                     |
| yellow LED "Fault"                    | Indicates that the FCP is in fault condition. At least one device (detector, module), input, output or system component is not in normal condition. See LC module for detailed information.                                               |
| yellow LED "System"                   | The FCP itself is in fault condition. That means that<br>maybe the main board (micro controller) does not<br>work well and the correct function of the FCP is not<br>guaranteed. Please check immediately by the<br>installation company. |
| yellow LED "Disabling"                | Indicates that at least one device (detector, module), input or output is disabled (switched off).                                                                                                    |
| yellow LED "Transmission Device" (TD) | In case of flashing this LED (and yellow LED "Fault" is<br>on) the TD is in fault condition.<br>In case this LED is on (and yellow LED "Disabled" is on)<br>the TD is switched off.                                                       |
| yellow LED "Sounders"                 | In case of flashing this LED (and yellow LED "Fault" is<br>on) one of the sounder outputs is in fault condition.<br>In case this LED is on (and yellow LED "Disabled" is on)<br>one of the sounder outputs is switched off.               |
| red LED "FPE activated"               | One or more automatic controlling, configured to<br>switching function "switch like fire protection equipment",<br>are active.                                                                                                    |

## LC module indications:

The LC module is a graphics LCD which is automatically illuminated in the case of any event. That means if an alarm message, a fault message, a disabled message or just if any push button is pressed the LC module activated the illumination. Then detailed information is shown in the display. Either the LCD shows the information in 8 lines of alpha numerical texts or in a graphics mode like bar charts or columns.

Usually the FCP shows the condition of the panel in the middle of the LC module. There is in big letter the current status on a dark background. The following messages are possible :

| IN OPERATION |      |  |
|--------------|------|--|
| ALARM        |      |  |
| TEST A       | LARM |  |
| FAULT        |      |  |
| SWITCH O     | FF   |  |
| ACTIVATIO    | N    |  |

= normal condition

- = the FCP is in alarm condition
- = the FCP is in test alarm condition
- = the FCP is in fault condition
- = certain devices of the FCP are switched off
- = outputs are activated by automatic controllings

If the user enters one of the menus (by pressing the push button "Prog") at the bottom line of the LC module he sees the **dynamic function keys F1 – F4**. Sometimes all 4 keys are used, sometimes only

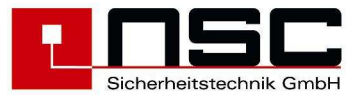

one or two. It depends on the menu. Here we do not describe the function keys in details. Therefore please have a look into section 2.

Please note that : usually there are the following standard functions for

- > "F1" = "cancel" or "back". Means to leave the current menu and jump into the menu above, and
- "F4" = "Enter". Means to select (or confirm) the function which is marked in the LC module by a black background.

## Description of the push buttons:

The control panel of the FCP "Solution F2" is a high-quality membrane keypad. An intelligent circuit detects any pressing of the push buttons and confirms it by a **beep**.

| Push button : | Description :                                                                                                    |
|---------------|----------------------------------------------------------------------------------------------------|
| Prog.         | By this push button the user leaves the normal operation display and enters the main menu of the FCP. See the detailed description in section 2.                                                                                                    |
| Ext.          | This push button deactivates (switch off) the external sounder outputs in case of an alarm. This is a temporary deactivation because if another alarm comes in the sounders will be activated again. It's also possible by this key to reactivate the sounders manually.                                                                                                    |
| Int.          | This push button deactivates (switch off) the internal buzzer in case of an alarm or fault message. This is a temporary deactivation because if another message comes in the buzzer will be activated again.<br>In case of an alarm and delyed alarm transmission, the inspection time will be started.<br>If there is no alarm and no fault holding this push button activates an LED test. |
|               | This push button resets the FCP.                                                                                                    |
|               | To reset a "key deposit alarm" message you have to enter the installer mode in main                                                                                                    |
|               | Thend. Aller wards the alarm can be reset it by this key.                                                                                                    |
| S1            | Programmable function key (S1, S2). The setting could be done by the pC configuration tool.                                                                                                    |
| ОК            | Use this push button in the menus to confirm your inputs line by line.                                                                                                    |
| ESC           | Use this push button in the menus to cancel your inputs.                                                                                                    |
| -             | Cursor control keypad.                                                                                                    |

## **Configuration:**

The configuration of the fire control panel "Solution F2" has to be done generally by the PC configuration software.

With Firmware release 1.00 and following the data communication between panel amd pc must be enabled by user- or installercode. This requires as minimum <u>release 6.0.0.0</u> of the configuration software.

You need a standard USB cable USB-A to USB-B for connection between pc an panel.

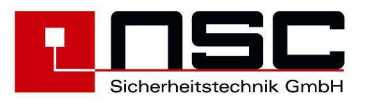

Some essential settings also can be made directly through the keypad of the panel, i.e. setting of system parameters or interface configuration. You have to type in the installer code to get access to the relating menus (**s. menu 20**)

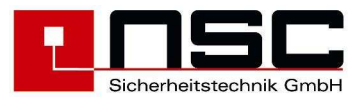

# 2. Menus for the end user:

The following description contains all the menus for the end user. If the push button "Prog"

| Nr. | LC-Display of Solution F2                                                                                                    | Description                                                                                                    |
|-----|----------------------------------------------------------------------------------------------------|----------------------------------------------------------------------------------------------------|
| 01  | Main menu<br>1. Switch on/off<br>2. Alarm counter<br>3. End user code<br>4. Diagnosis<br>Cancel Installer Enter                                                | <ul> <li>General Main menu for end user</li> <li>This menu appears immediately after pressing "Prog".</li> <li>The functions have the followings meanings : <ol> <li>To switch on / off detectors, input-/ output modules, delay mode, zones and general outputs → Jump to Menu 02</li> <li>Indication of the alarm counter. It is a 4 digit number (1 – 9999) Menü 03</li> <li>To change the end user code → Jump to Menu 04</li> <li>To jump to the diagnosis menu → Jump to Menu 05</li> </ol> </li> <li>The push button "cancel" (F1) leads to the normal status indication of the FCP.</li> <li>The push button Installer (F3) is to use for the installer company only. It leads to the menus for service and configuration.</li> <li>The push button "Enter" (F4) selects (activates) the function which is marked by a black background. Instead you can also select the function by pressing the no. left in front of the functions (here : 1 – 4).</li> </ul> |
| 02  | Switch on/off<br>1. Zones & detect. 5. Sounder/Strobe<br>2. Output 6. Alarm Trans.Dev.<br>3. Relay 7. Delay<br>4. Power Output 8. Fire Outputs<br>Cancel Enter | <ul> <li>Main menu "Switch on / switch off"</li> <li>1. Switching on/off of zones and detectors → Jump to Menu 02.1</li> <li>2. Switching on/off of OC-Outputs → Jump to Menu 02.3</li> <li>3. Switching on/off of Relays inside the FCP → Jump to Menu 02.4</li> <li>4. Switching on/off of 3 monitored power outputs → Jump to Menu 02.5</li> <li>5. Continuously switching on/off of sounders / strobes (incl. loop sounders) → Jump to Menu 02.6</li> <li>6. Switching on/off the alarm transmission device (TD) → Jump to Menu 02.7</li> <li>7. To activate / deactivate the alarm delay for the TD → Jump to Menu 02.8</li> <li>8. Temporary switching on/off the fire protection outputs. This means all outputs will be deactivated until this function is canceled. The fire protection outputs CAN NOT be switched off during alarm state. → Jump to Menu 02.9</li> </ul>                                                                                     |

Prog.

is

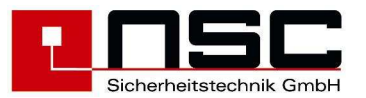

| 02.1 | Zones & detect.                                                                                           | Switching on/off: zones and single detectors                                                                                                    |
|------|----------------------------------------------------------------------------------------------------|----------------------------------------------------------------------------------------------------|
|      | from zone : 5<br>programmed zone text<br>To zone :                                                        | You can switch off <u>single zones</u> or <u>several zones</u><br><u>simultaneously</u> . This is done by using the "from …<br>to… " function. Please type the zone number and<br>confirm by " <b>OK</b> ".<br>"Status" means the current status of the zone (e.g.                                                                                                    |
|      | Cancel On Off Detect.                                                                                     | normal, alarm, fault). To switch off the zone you have<br>to press "Off" <b>(F3)</b> or for switching on the zone you<br>have to press "On" <b>(F2)</b> .                                                                                                    |
|      |                                                                                                    | If only <u>one</u> zone shall be switched the line<br>"to zone" can be missed and F2/F3 (on/off) can be<br>pressed immediately.<br>If single detectors shall be switched you have to type<br>" <b>Detect.</b> " (F4) after the zone has been confirmed (do<br>not use F2/F3 (on/off) in this case) $\rightarrow$ Jump to <b>Menu</b><br><u>02.2</u>                                                                                                    |
| 02.2 | Zone 0005 Status                                                                                          | Switching on/off: Addressable detectors                                                                                                    |
|      | from detector : 1 normal<br>evt. individual detector text                                                 | The first line of the LC module shows the zone where the detectors are located (here : 5).                                                                                                    |
|      | to detector : 3 normal<br>evt. individual detector text<br>Cancel On Off                                  | It is possible just to switch off only <u>one</u> detector as<br>well as <u>several</u> detectors. Please type the detector<br>number and confirm by " <b>OK</b> ".<br>"Status" means the current status of the detector (e.g.<br>normal condition, alarm condition, fault condition). If a<br>individual detector text has been configured, this text<br>will be displayed right below the detector line after<br>pressing "OK".                                        |
|      |                                                                                                    | For switching off you have to press "Off" (F3) or for switching on you have to press "On" (F2).                                                                                                    |
|      |                                                                                                    | If only <u>one</u> detector shall be switched the line "to detector" can be missed and F2/F3 (on/off) can be pressed immediately.                                                                                                    |
| 02.3 | Switch on/off                                                                                             | Switching on/off: OC-Outputs                                                                                                    |
|      | from output : 001 normal<br>to output :<br>↓+1 ↑-1 Selection -> +10 <10<br>>001 Output 001 Main processor | Here the 8 OC-outputs on the main processor board<br>of the FCP "Solution F2" as well as the 9 OC-outputs<br>on the F2 io extension can be switched on/off.                                                                                                    |
|      | 002Output002Main processor003Output003Main processorCancelOnOffEnter                                      | Outputs $1 - 8$ :OC- Outputs on main boardOutputs $9 - 17$ :OC- Outputs on I/O extension                                                                                                    |
|      |                                                                                                    | <ul> <li>To switch on/off the outputs there are two possibilities you can choose :</li> <li>a) To type the output no. directly by the keypad and confirming with "OK". Please use the line "from output" and "to output" for this.</li> <li>b) Select the outputs by using the cursor keys ↓ and ↑ (means 1 line up or 1 line down) or the cursor keys → and ← (means 10 lines down or 10 lines up) and confirm the output numbers with "Enter" (F4) or "Ok".</li> </ul> |
|      |                                                                                                    | The actual "status" of the output (e.g. normal condition or active) will be displayed behind the number.                                                                                                    |
|      |                                                                                                    | After selecting the output / outputs you have to switch them by pressing <b>F3 ("off")</b> or <b>F2 ("on")</b> .                                                                                                    |

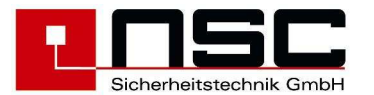

| 02.4 | Switch on/off                                                                                                    | Switching on/off: 6 internal relays                                                                                                    |
|------|----------------------------------------------------------------------------------------------------|----------------------------------------------------------------------------------------------------|
|      | from relay : 001 normal                                                                                                    | Here the 6 internal relays can be switched on/off.                                                                                                    |
|      | to relay :<br>↓+1 ↑-1 Selection -> +10 <10<br>>001 Relay 001 Main processor<br>002 Relay 002 Main processor<br>003 Relay 003 Main processor<br>Cancel On Off Enter                                                                                                    | <ul> <li>Relay 1 – 3 : Relais on main board<br/>Relay 4 – 6 : Relais on I/O extension</li> <li>To switch on/off the relays there are two possibilities<br/>you can choose : <ul> <li>a) To type the relay no. directly by the keypad and<br/>confirming with "OK". Please use the line "from<br/>relay" and "to relay" for this.</li> <li>b) Select the relays by using the cursor keys ↓ and ↑<br/>(means 1 line up or 1 line down) or the cursor keys<br/>→ and ← (means 10 lines down or 10 lines up)<br/>and confirm the relay numbers with "Enter" (F4) or<br/>"OK". Then press "Enter" (F4) to confirm the<br/>switching.</li> </ul> </li> <li>The actual "status"of the relay (e.g. normal condition<br/>or active) will be displayed behind the number.</li> </ul>                                                                                                    |
|      |                                                                                                    | After selection the relay / relays you have to switch them by pressing F3 ("off") or F2 ("on").                                                                                                    |
| 02.5 | Switch on/off<br>from power output : 001 normal<br>to power output :<br>+1 1-1 Selection -> +10 <10<br>>001 Power Output 001 Main processor<br>002 Power Output 002 Main processor<br>003 Power Output 003 Main processor<br>Cancel On Off Enter                                           | <ul> <li>Switching on/off: 4 internal power outputs</li> <li>Here the 4 internal power outputs can be switched on/off.</li> <li>Power output 1 – 2 : Power output on main board</li> <li>Power output 3 – 4 : Power output on I/O extension</li> <li>To switch on/off the relays there are two possibilities you can choose : <ul> <li>a) To type the power output no. directly by the keypad and confirming with "OK". Please use the line "from power output" and "to power output" for this.</li> <li>b) Select the power outputs by using the cursor keys ↓ and ↑ (means 1 line up or 1 line down) or the cursor keys → and ← (means 10 lines down or 10 lines up) and confirm the power output numbers with "Enter" (F4) or "OK".</li> </ul> </li> <li>The actual "status" of the power output (e.g. normal condition, fault or active) will be displayed behind the number.</li> <li>After selection the power output / power outputs you have to switch them by pressing F3 ("off") or F2 ("on").</li> </ul> |
| 02.6 | Switch on/off  1. Zones & detect. 5. Sounder/Strobe 2. Output 6. Alarm Trans.Dev. 3. Relay 7. Delay 4. Power Output 8. Fire Outputs  Cancel off  "External sounders/strobes" are all power outputs, relays and outputs, which are configured to switching function "on/off like sounders". | Switching on/off: sounders / strobes<br>After selecting this function in the switch on/off main<br>menu you see at the bottom line of the LCD "off"<br>(F3) or "on" (F2).<br>By pressing F3 all sounders / strobes will be switched<br>off continuously.<br>Pay attention :<br>By the function (F3) all sounders and strobes will<br>be switched off continuously. If another alarm                                                                                                    |

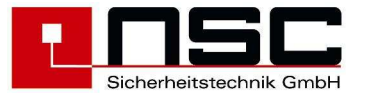

|      | Also all loopsounders belong to the external sounders.                                                                                                    | comes in the sounders / strobes will not be activated again until they are switched on again.                                                                                                    |
|------|----------------------------------------------------------------------------------------------------|----------------------------------------------------------------------------------------------------|
| 02.7 | Switch on/off<br>1. Zones & detect. 5. Sounder/Strobe<br>2. Output 6. Alarm Trans.Dev.<br>3. Relay 7. Delay<br>4. Power Output 8. Fire Outputs<br>Cancel off<br>"Transmission devices" are all power outputs, relays<br>and outputs, which are configured to switching<br>function "on/off like transmission device". | Switching on/off: Alarm Transmission Device<br>(TD)After selecting this function in the switch on/off main<br>menu you see at the bottom line of the LCD "off"<br>(F3) or "on" (F2).By pressing F3 the Alarm transmission device will be<br>switched off continuously.The current status of the TD will additionally<br>indicated by the yellow LED on the control panel.                                                                                                    |
| 02.8 | Switch on/off<br>1. Zones & detect. 5. Sounder/Strobe<br>2. Output 6. Alarm Trans.Dev.<br>3. Relay 7. Delay<br>4. Power Output 8. Fire Outputs<br>Cancel on                                                                                                    | <ul> <li>Switching on/off: Alarm transmission delay</li> <li>Here the delay of the alarm transmission device of the FCP "Solution F2" can be switched on/off.</li> <li>After selecting this function you see at the bottom line of the LCD "off" (F3) or "on" (F2). "On" means to activate the delay (Day Mode)</li> <li>The current status of the delay will be additionally indicated by the green LEDs (Delay, No Delay) on the control panel.</li> <li>When the delay is activated there is an additional indication in the LC module ("Delay activated")</li> <li>Pay attention :</li> <li>To switch on the delay of the alarm transmission device is only possible if "Response time" and "Inspection time" are configured. This can only be done by the installer company.</li> </ul> |
| 02.9 | Switch on/off<br>1. Zones & detect. 5. Sounder/Strobe<br>2. Output 6. Alarm Trans.Dev.<br>3. Relay 7. Delay<br>4. Power Output 8. Fire Outputs<br>Cancel off                                                                                                    | <ul> <li>Switching on/off: Fire protection outputs</li> <li>This function disables all outputs which have been configured to "switch on/off like fire protection outputs".</li> <li>This disablement only is possible in case of no alarm.</li> <li>After selecting this function you see at the bottom line of the LCD "off" (F3) or "on" (F2).</li> <li>Pay attention :</li> <li>By the function (F3) all fire outputs will be switched off continuously. If an alarm comes in no output will be activated.</li> </ul>                                                                                                    |
| 03   | Alarmcounter<br>FCP - Alarm : 0025<br>Testalarm : 0011<br>cancel                                                                                                    | Alarmcounter<br>It is a 4 digit number (1 – 9999).<br>Testalarms (Detector test/revision) will be displayed<br>by a seperate counter.                                                                                                    |

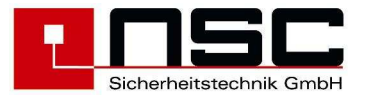

| 04   |                                                                                                    |                                                                                                    |
|------|----------------------------------------------------------------------------------------------------|----------------------------------------------------------------------------------------------------|
| 01   | End user                                                                                                    | Changing the end user access code                                                                                                    |
|      | old access code : 0000<br>new access code : 3528                                                                           | First you have to type the old access code, then you have to type two times the new access code.                                                                                                    |
|      | new access code : 3528                                                                                                    | Every line has to be confirmed with "OK".                                                                                                    |
|      | Cancel                                                                                                    | Example left side : old access code 0000 is replaced<br>by new access code 3528.                                                                                                    |
|      |                                                                                                    |                                                                                                    |
| 05   | Diagnosis                                                                                                    | Diagnosis Menu                                                                                                    |
|      | 1. Event memory 5. Power Outputs 2. Detector data 6. Inputs 3. Internal Modules 7. FCP data 4. Voltages Cancel Enter       | <ol> <li>To display the event memory on the LCD.<br/>The youngest message will be displayed<br/>first. → Jump to Menu <u>06</u></li> <li>To analyse the zones and detector data. A<br/>list of all zones with detectors will be<br/>displayed. You can investigate in the<br/>details → Jump to Menu <u>07</u></li> <li>A list with possible types of internal<br/>modules (PCBs) will be displayed → Jump<br/>to Menu <u>08</u></li> <li>A list will be displayed with real time<br/>measurements of power supply voltage<br/>and earth fault voltages. You can check<br/>power supply and earth fault messages here<br/>→ Example in Picture <u>09</u></li> <li>A list will be displayed with real time<br/>measurements of the monitored power<br/>outputs. You can check fault messages<br/>here → Example in Picture <u>10</u></li> <li>A list will be displayed with real time<br/>measurements of the all monitored inputs.<br/>You can check fault messages here →<br/>Example in Picture <u>11</u></li> <li>To display FCP Software version and<br/>Serial no. → Example in Picture <u>12</u></li> </ol> |
| 06   | Event memory<br>Message 0001 of 0391<br>Fault<br>Power output 001 wire break<br>08-07-2007 18:25:22<br>Cancel Filter print | Event memory The last message (the youngest) is shown first in the upper area of the LC module. In the last but one line of the LCD data and time of the message are shown. This is the time when the event has appeared. You can scroll with the cursor keys up and down the messages : <ul> <li>↓ and ↑ : 1 line up or 1 line down</li> <li>→ und ← : 10 lines down or 10 lines up</li> </ul> <li>By pressing F2 ("Filter") → Jump to Menu <u>06.1</u></li> <li>By pressing F3 ("print") → Jump to Menu <u>06.2</u></li>                                                                                                    |
| 06.1 | Filter<br>1. Alarm x 5. Off -<br>2. Pre alarm x 6. Activation -<br>3. Test alarm -<br>4. Fault -<br>Cancel on              | Event memory: "Filter"<br>The FCP Solution F2 saves all messages in its event<br>memory.<br>This filter functions allows displaying only certain kind<br>of messages in the LC module (e.g. only alarm<br>messages).<br>There are 6 different kinds of messages, which can<br>be displayed in the LC module. If a message is<br>marked with "x" this message will be displayed. If it is                                                                                                    |

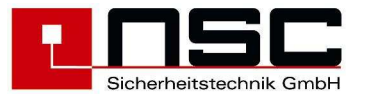

|      |                                     |                   |              | marked with "-" this message will not be displayed.<br>You can switch from "x" to "-" by push button F3<br>("off") and from "-" to "x" by push button F2 ("on"). |
|------|-------------------------------------|-------------------|--------------|----------------------------------------------------------------------------------------------------|
|      |                                     |                   |              | The example on the left side shows only alarm and pre alarm messages but all other kind of message are hidden.                                                   |
| 06.2 | Event memory                        |                   |              | Event memory: "Printing"                                                                                                    |
|      | -                                   |                   |              | Please type the number of messages and confirm                                                                                                    |
|      | from message                        | :                 |              | every line by "OK": The last (youngest) message is                                                                                                    |
|      | to message                          | :                 |              | message no. 1 and the oldest one is message no.                                                                                                    |
|      |                                     |                   |              | 1034.<br>After collecting the managed proof <b>E4 ("print")</b> for                                                                                              |
|      | Cancel                              |                   | print        | printing                                                                                                    |
|      |                                     |                   | F            | The print goes out through the interface which is                                                                                                    |
|      |                                     |                   |              | selected by menu "Settings 2" -> "2. Interfaces" ->                                                                                                    |
|      |                                     |                   |              | "Protocol" -> "Printer".                                                                                                    |
| 07   |                                     |                   |              | Defector defe                                                                                                    |
| 07   | Zone                                | existing          | config.      | Detector data                                                                                                    |
|      | 0002                                | 010               | 010          | Here the zones which contain at least one detector                                                                                                    |
|      | 0003                                | 011               | 107          | are listed line by line (left column).                                                                                                    |
|      | 0004                                | 003               |              | The middle column shows the number of detectors                                                                                                    |
|      | 0006                                | 021               | 117          | which were found during last loop scanning.                                                                                                    |
|      | Cancel                              | Segmer            | nt Details   |                                                                                                    |
|      | Segment                             | existing          | Current      | I he right column "config." shows the number of<br>detectors which were configured by configuration                                                              |
|      | > 01                                | 024               | 008,4mA      | software.                                                                                                    |
|      | 02                                  | 031               | 010,9MA      |                                                                                                    |
|      |                                     |                   |              | Ideally the numbers in the middle and right columns should be identical.                                                                                         |
|      | Cancel                              | Zone              | e Details    | By pressing key F3 "Segment", the display will                                                                                                    |
|      |                                     |                   |              | change to a list of segments with number of                                                                                                    |
|      |                                     |                   |              | Connected devices and current on each segment.                                                                                                    |
|      |                                     |                   |              | which should be investigated more detailed and press                                                                                                    |
|      |                                     |                   |              | "Details" (F4) → Jump to Menu <u>07.1</u>                                                                                                    |
|      |                                     |                   |              |                                                                                                    |
| 07.1 | Zone 0003                           | Detect. (         | 002/010      | Table of detectors                                                                                                    |
|      | No.  Type<br>001 Conv. mc           | Seg<br>CHO MZ 01: | o 001 Normal | The first line of the LC module shows zone and                                                                                                    |
|      | >002 Flashl.                        | CHQ_AB 01:        | o 002 Normal | number of the detector which is marked by ">" in the                                                                                                    |
|      | 003 Ion. det                        | . AIE_E  01:      | o 003 Normal | is zone 0003 and detector 002 of 10 detectors in                                                                                                    |
|      | 005 Conv. mo. CHQ_Z 01:0 005 Normal |                   |              | this zone at all.                                                                                                    |
|      | Cancel exis                         | sting             | Details      |                                                                                                    |
|      |                                     |                   |              | The second column shows <u>all configured</u> detectors of this zone by name (abbreviated), doesn't matter if                                                    |
|      |                                     |                   |              | they are connected to the panel or not. If you want to                                                                                                    |
|      |                                     |                   |              | see only the connected detectors of this zone press                                                                                                    |
|      |                                     |                   |              | "existing" (F2).                                                                                                    |
|      |                                     |                   |              | In this case the bottom line changes and " <b>config.</b> " is written above <b>F2</b> Additionally the number of                                                |
|      |                                     |                   |              | detectors in line 1 will change, if there is a difference                                                                                                    |
|      |                                     |                   |              | between connected and configured detectors for this                                                                                                    |
|      |                                     |                   |              | zone.<br>Proceing <b>F2</b> again will show all configured detectors                                                                                             |
|      |                                     |                   |              | again.                                                                                                    |
|      |                                     |                   |              |                                                                                                    |
|      |                                     |                   |              | One detector is shown per line. The grey line have the                                                                                                    |
|      |                                     |                   |              | Tonowing meanings :                                                                                                    |
|      |                                     |                   |              |                                                                                                    |

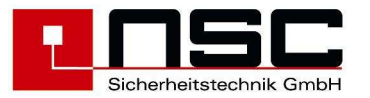

| No. : Detector number w<br>Type : Kind of detector, e<br>information is autom<br>detectors to the FCI<br>The meanings of the                                                                                                   | vithin the displayed zone<br>.g. optical, MCP etc. This<br>natically transmitted by the<br>P.<br>e abbreviations are :                                                                                                    |
|----------------------------------------------------------------------------------------------------|----------------------------------------------------------------------------------------------------|
| 1. Hochiki ESP                                                                                                    |                                                                                                    |
| opt. det. ALG-E<br>opt. det. ALG-EN<br>Ion. det. AIE-E<br>Heat det. ATG-E<br>Multisen ACA-E                                                                                                    | Optical smoke detector<br>Ionisation smoke detect.<br>Heat detector<br>Multisensor                                                                                                    |
| Multisen. ACB-E<br>MCP. CHQ-CP<br>MCP HCP-E                                                                                                    | Multisensor Heat<br>Manual Call Point                                                                                                    |
| Sound.mo. CHQ-BS<br>Sound.mo. YBO-BS<br>Sound.mo. YBO-BSB<br>Sound.mo. CHQ-WS<br>Sound.mo. CHQ-WS2<br>Sound.mo. CHQ-WSB<br>Sound.mo. CHQ-DSC                                                                                   | Base Sounder<br>Base Sounder<br>Base Sounder / Beacon<br>Wall Sounder<br>Wall Sounder<br>Wall Sounder / Beacon<br>2 ch. Sounder output                                                                                                    |
| Input mo. CHQ-SIM<br>Input mo. CHQ-DIM<br>Conv. mo.CHQ-SIM                                                                                                    | module<br>1 ch. Input module<br>2 ch. Input module<br>1 ch. conventional Zone                                                                                                    |
| Conv. mo.CHQ-DZM                                                                                                    | monitor<br>2 ch. conventional Zone<br>monitor                                                                                                    |
| I/O mo. CHQ_MRC                                                                                                    | Mians Relay Switching module                                                                                                    |
| I/O mo. CHQ-DRC                                                                                                    | 2 Relaiy Input-/output<br>module                                                                                                    |
| I/O mo. NT-FIO                                                                                                    | module<br>monitoring module for<br>separate NSC powe                                                                                                    |
| Flashl. CHQ-AB<br>Remote CHQ-ARI<br>Add.Base YCA_3H2<br>Add.Base YCA_5H2<br>Outp-Mod. CHQ-POM<br>Outp-Mod. YBO-POM<br>STRATOS ASD                                                                                              | supplys<br>Addressable strobe<br>Addressable remote ind.<br>Addressable base<br>Addressable base<br>Power Output Module<br>Power Output Base<br>loop module of Startos<br>Aspirating Smoke<br>Detector                                                     |
| 2. Apollo Discovery/XP9                                                                                                    | 95/Xplorer                                                                                                    |
| opt. det. DISCOV.<br>Ion. det. DISCOV.<br>CO detect.DISCOV.<br>Heat det. DISCOV.<br>Multisen. DISCOV.<br>CO/Heat DISCOV.<br>MCP DISCOV.<br>MCP DISCOV.<br>opt. det. XP95<br>Ion. Det. XP95<br>Heat det. XP95<br>H.Thermo. XP95 | Optical smoke detector<br>Ionisation smoke detect.<br>Co detector<br>Heat detector<br>Multisensor<br>Multisensor CO / Heat<br>Manual Call Point<br>Optical smoke detector<br>Ionisation smoke detect.<br>Heat detector<br>Heat detector high<br>temperatur |
| Multisen. XP95                                                                                                    | Multisensor                                                                                                    |

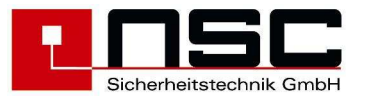

|      |                          | MCP XP95                                                     | Manual Call Point                  |
|------|--------------------------|--------------------------------------------------------------|------------------------------------|
|      |                          | Sounderm. XP95                                               | Sounder output module              |
|      |                          | Zone mod XP95                                                | Conventional module                |
|      |                          | Inp/Outp. XP95                                               | Input-/output module               |
|      |                          | Flame det. XP95                                              | Flame detector                     |
|      |                          | Beam XP95                                                    | Beam detector                      |
|      |                          | Ref.Beam XP95                                                | Beam detector with<br>reflector    |
|      |                          | opt. det. XPlorer                                            | Optical smoke detector             |
|      |                          | Heat det. XPlorer                                            | Heat detector                      |
|      |                          | H. I nermo. APlorer                                          | Heat detector high                 |
|      |                          | opt. det. S90                                                | Optical smoke detector             |
|      |                          | lon. det. S90                                                | Ionisation smoke detect.           |
|      |                          | Heat det. S90                                                | Heat detector                      |
|      |                          | MCP S90                                                      | Manual Call Point                  |
|      |                          | Inp/Outp_S90                                                 | Input module                       |
|      |                          | Sounderm. S90                                                | Sounder output module              |
|      |                          | <b>Seg. :</b> Segment = Sec                                  | ction of addresses with a          |
|      |                          | maximum of 25                                                | 54 Hochiki detectors,              |
|      |                          | of 126 Apollo c                                              | letectors, modules.                |
|      |                          | The segments are partit                                      | tioned according this list :       |
|      |                          | <ul> <li>Loop 1 Main boa</li> </ul>                          | rd: Segment 1                      |
|      |                          | <ul> <li>Loop 2 Loop external</li> </ul>                     | ension: Segment 2                  |
|      |                          | • : This is a symbol                                         | for a loop.                        |
|      |                          | - : This is a symbol                                         | for a stub line.                   |
|      |                          | Adr.: Detector addre                                         | ess (physical address stored       |
|      |                          | Status : Current status                                      | of the detector (e.g. normal       |
|      |                          | condition, alarr                                             | n condition, fault condition,      |
|      |                          | disabled condit                                              | tion)                              |
|      |                          | By pressing F4 ("Details"                                    | <li>it is possible to display</li> |
|      |                          | more details of the detector                                 | ors. That means analogue           |
|      |                          |                                                              | n, input bits and 50 on.           |
|      |                          | $\rightarrow$ Jump to <b>Picture</b> <u>07.2</u> f           | or Manual Call Points              |
|      |                          | $\rightarrow$ Jump to <b>Picture</b> <u>07.3</u> f           | or optical smoke detector          |
| 07.2 | 0001/001 MCP CHO-CP      | Example of detector d                                        | lata: MCP                          |
|      | Configured detector text | The input bits display the                                   | status of the alarm contact        |
|      | 12345678<br>Inputs 0 0   | of the MCP or - in case of                                   | input modules - the status         |
|      | Outputs         0        | The "Output" bits show – i                                   | in case of output modules –        |
|      | Fault : missing          | which outputs are active of                                  | or in fault condition.             |
|      | Cancel                   | Following status are possi                                   | ible:                              |
|      |                          | • 0 = inactive                                               |                                    |
|      |                          | • 1 = active                                                 |                                    |
|      |                          | • x = reset                                                  |                                    |
|      |                          | <ul> <li>= open curcuit</li> </ul>                           |                                    |
|      |                          | <ul> <li>S = short curcuit</li> <li>U = undefined</li> </ul> |                                    |
|      |                          |                                                              |                                    |
|      |                          | The last but one line show                                   | vs any additional fault            |
|      |                          | condition (here: fault beca                                  | use detector is missing).          |

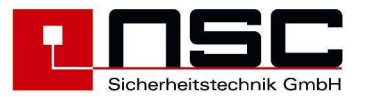

|      |                                                                                                    | Leaving the menu by pressing F1 ("Cancel").                                                                                                    |
|------|----------------------------------------------------------------------------------------------------|----------------------------------------------------------------------------------------------------|
| 07.3 |                                                                                                    | <ul> <li>Example of detector data: Optical smoke detector</li> <li>The FCP displays the current values of the detector as horizontal bar charts. The meanings of the bars are : <ul> <li>Analogue value (measured in detector chamber)</li> <li>Pre alarm threshold</li> <li>Alarm threshold</li> </ul> </li> <li>The percentage values on the right relates to the bar charts.</li> <li>The Pre alarm/alarm threshold depend on <ul> <li>a) the detector sensitivity which can be adjusted</li> <li>b) the mode if the detector is a multi sensor</li> </ul> </li> </ul>                     |
|      | Hochiki ESP                                                                                                    | Only for Hochiki ESP                                                                                                    |
|      | 0002/001 opt. det. ALG-E<br>Configured detector text<br>A-Value 0,8%/m<br>Pre alarm 2,7%/m<br>Alarm 3,4%/m<br>Cancel Calib. Details                                                                                                    | <ul> <li>The push button "Calib"ration (F3) can be used to calibrate an optical smoke detector or a multi sensor manually. This will be done by the panel usually automatically once a day (see Settings -&gt; System settings -&gt; Parameter 12). That means usually this is not necessary to do manually except : <ol> <li>after replacing a detector and if the fault message "Calibration fault" appears.</li> <li>if after the daily automatic calibration the fault message "Calibration fault" appears.</li> </ol> </li> </ul>                                                        |
|      |                                                                                                    | The manual calibration process needs about 20 sec.<br>If in the second case the fault message does not<br>disappear the detector has to be replaced.                                                                                                    |
|      |                                                                                                    | The push button " <b>Details</b> " ( <b>F4</b> ) shows the result of the last calibration of the detector $\rightarrow$ Jump to <b>Picture</b> <u>07.4</u> .                                                                                                    |
|      | Apollo<br>0002/001 opt.det.XP95<br>Configured detector text<br>A-Value<br>Pre alarm 025<br>Alarm 055<br>Cancel Compens. Details<br>For detector series "XP95", "Xplorer" and "S90"<br>there is an automatic threshold compensation<br>implemented. If the analogue value for optical<br>smoke detectors or ionisation smoke detectors is<br>higher than 40 or lower than 9 for several hours, the<br>panel will display a pollution fault message. | Only for Apollo<br>By pressing "Compens."ation (F3) an automatic<br>smoke detector (Optical, Multi) can be readjusted<br>manually. This should be done, if a polluted detector<br>will be changed by a new one. By compensating the<br>detector the drift value (Discovery) or the alarm<br>threshold (XP95, XPlorer) will be reset. Without<br>manual compensation the FCP will adjust these<br>values automatically but this process may last several<br>hours<br>The push button "Details" (F4) shows more<br>information for Apollo Discovery detectors→ Jump to<br>Picture <u>07.4</u> . |
| 07.4 | Only for Hochiki ESP                                                                                                    | Only for Hochiki ESP                                                                                                    |
|      | 029 094 156 232                                                                                                    | Example of "Zeropoint" and "Firepoint"<br>display                                                                                                    |
|      | Zeropoint Firepoint                                                                                                    | Zeropoint = quiescent analogue value<br>(9-109 depending on detector type)                                                                                                    |

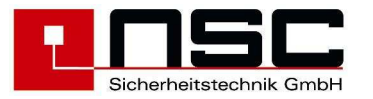

| 61<br>Cancel                                                                                                    | 190                                                                    | Firepoint = testalarm threshold<br>(139-246 depending on detector type)                                                                                                    |
|----------------------------------------------------------------------------------------------------|------------------------------------------------------------------------|----------------------------------------------------------------------------------------------------|
| 0002/001 Multiser<br>029 094 156<br>Zeropoint<br>61<br>Cancel<br>0002/001 Ion det<br>008 110 138<br>Zeropoint<br>61<br>Cancel              | h ALG-E<br>232<br>Firepoint<br>190<br>ACA-E<br>246<br>Firepoint<br>190 | Out of these two values the actual smoke density and<br>the alarm thresholds will be calculated. ( <b>s. picture</b><br><b>28</b> ).<br>By calibrating the detector the smoke density will be<br>set to 0 and the alarmthresholds will be readjusted.<br>The zeropoint represents the pollution of the detector.<br>In the bar charts on the left hand the limits and the<br>standard values for the different detector types are<br>demonstrated.<br>A pollution fault will be generated automatically<br>at the following smoke densities::                                                                                 |
| Only for Apollo Discovery<br>0002/001 opt. det<br>Date of manufact.<br>Pollution<br>Sensitivity<br>Last revision<br>Det.LED flash at poll. | <pre>C. DISCOV. C. 04/05 C. 16 C. 3 C C. 0</pre>                       | Only for Apollo Discovery<br>The Apollo "Discovery" series has the ability to store<br>data in the flash memory of the detector itself. These<br>data remains in memory even if the detector will be<br>removed from the base. The reading and transmitting<br>of the data will last about 1-2 seconds. Therefore you<br>have a short delay before first value will be displayed.                                                                                                    |
| Cancel                                                                                                    |                                                                        | <ul> <li>The following data is aavailable:</li> <li>date of manufacture of the detector in format MM/JJ</li> <li>pollution in the range 0-31.</li> <li>16 = clean air value</li> <li>&lt;=3 and 31 = pollution fault</li> <li>0 = fault with analogue value 4</li> <li>sensitivity 1-5</li> <li>date of last revision in format MM/JJ. If no revision alarm has been activated for this detector a "-".will be displayed.</li> <li>detector LED at polling <ul> <li>1 = LED flashes, if detector is polled.</li> <li>0 = LED off, if detector is polled this function can be set by system-parameter 8</li> </ul> </li> </ul> |

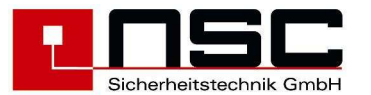

| 08   | Hardware modules                                                                                                    | Hardware modules: Overview                                                                                                    |
|------|----------------------------------------------------------------------------------------------------|----------------------------------------------------------------------------------------------------|
|      | <ol> <li>Loop module HOCHIKI ESP : 01</li> <li>Loop module Apollo XP/DISCOV: 00</li> <li>Input-/output extension : 001</li> <li>RS 485 Extension</li> </ol> | Here all possible types of internal modules are listed<br>and behind them you can see how many numbers of<br>modules are installed in the FCP (here: only loop<br>module Hochiki ESP).                                                                                                    |
|      | CancelDetailsCursor key µ↓" show more :5. Modem: 007. RS 485 Devices: 00                                                                                    | <ul> <li>These types of modules are possible (depending on software version) :</li> <li>Loop module supporting Hochiki ESP detectors</li> <li>Loop module supporting Apollo XP95/Discovery detectors</li> <li>Input- / Output extension</li> <li>RS485 extension</li> <li>Telephone modem for software configuration</li> <li>Connected RS485 Devices</li> </ul> |
|      |                                                                                                    | Please select with the cursor keys the module which should be investigated more detailed and press <b>"Details" (F4)</b> $\rightarrow$ Jump to <u>08.1</u>                                                                                                    |
| 08.1 | Hardware modules 01/02<br>>01 Detector module HOCHIKI ESP<br>02 Detector module HOCHIKI ESP                                                                 | Internal Modules: Details<br>Here only the really existing modules will be<br>displayed.                                                                                                    |
|      |                                                                                                    | Detector module 1 represents the loop on the main board, Detector module 2 the loop extension PCB                                                                                                    |
|      | Cancel Details                                                                                                    | Please select with the cursor keys the module which should be investigated more detailed and press<br>" <b>Details</b> " (F4) → Jump to <u>08.2</u>                                                                                                    |
| 08.2 | Detectormodul HOCHIKI ESP<br>Segment : 1<br>Loop: Yes , Normal                                                                                              | Example of details of Hochiki ESP detector module                                                                                                    |
|      | ML 1: ON U = 34,9 V<br>ML 2: OFF U = 34,9 V<br>Current Seg. 1 = 038,2 mA [100mA]<br>R+/- (015,7/014,1) = 029,8 ohm[999ohm]<br>Cancel                        | Display of the loop state: Recognition as Loop<br>or Spurs, open- or shortcircuit faults, state of<br>line 1 anfd line 2 outputs.<br>Furthermore voltage and resistor values of the<br>loop will be shown.                                                                                                    |
| 08.3 | Modem                                                                                                    | Modem data                                                                                                    |
|      |                                                                                                    | If a telephone modem has been installed on the main board, this menu displays the following information :                                                                                                    |
|      | Call accept off<br>Cancel hang up                                                                                                    | Line 2: Product code<br>Line 3: Firmware version<br>Line 4: Modem version<br>Line 5: Country code (FD=Europe)<br>Line 6: Version of "Data pump"                                                                                                    |
|      |                                                                                                    | In line 7 the actual modem status will be displayed.<br>The modem only accepts an incoming call, if the<br>automatic call acceptance has been activated in the<br>installer menu <b>Menü</b> <u>39</u> or the system parameter<br>"ccAll accept after restart" is activated.                                                                                     |
|      |                                                                                                    | Possible messages are:<br>Call acceptance on                                                                                                    |
|      |                                                                                                    | <ul> <li>Call acceptance off</li> <li>RING (of other modem)</li> </ul>                                                                                                    |

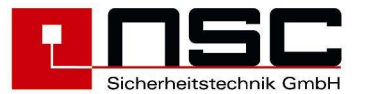

|      |                                                                                                    | <ul> <li>CONNECT 33600 (Connection to other modem established)</li> <li>NO CARRIER (Connection terminated)</li> <li>You can cancel a connection by pressing F3 "hang up".</li> </ul>                                                                              |
|------|----------------------------------------------------------------------------------------------------|----------------------------------------------------------------------------------------------------|
| 08.4 | Internal Modules 01/63                                                                                                    | Display of FRP/LCD Panel                                                                                                    |
|      | >01 FRP with FBC A B<br>02 Remote LCD Panel A<br>03 Remote LCD Panel A<br>04 FRP A B<br>05 -<br>06 -<br>Cancel Details                                                                                 | Different protocol can be set to each serial interface<br>of the FCP. (s. menu 38.1).<br>On all interfaces set to "FRP protocol" connected<br>devices will be scanned. The address range for these<br>devices is 1-63.<br>The device types will be shown as text. |
|      |                                                                                                    | Folowing devices are available:<br>FRP<br>FRP with FBC<br>Remote LCD Panel<br>LED Panel<br>PC Managementsystem                                                                                                    |
|      |                                                                                                    | By characters "A" and "B" will be signalised, on which channels a device has been connected.<br>For further informations please press <b>"Details" (F4)</b> $\rightarrow$ jump to menu <u>8.5</u>                                                                 |
| 08.5 | FRP with FBC<br>Softwareversion : S150A01.01                                                                                                    | Example of details of a fire brigade repeater panel with fire brigade control panel                                                                                                    |
|      | 24V 1     : OK       24V 2     : Fault       FBC     : OK       Checksum     : OK       Restart     : OK       zurück                                                                                  | In case of a fault of a RS485 device this menu<br>gives a hint about fault reason. In this example<br>24V supply voltage on input 2 of the FRP is<br>missing.                                                                                                    |
| 09   |                                                                                                    | Example of power supply voltages                                                                                                    |
|      | Charging voltage nominal: 27,66 V<br>Charging voltage actual : 27,57 V<br>Battery voltage : 27,48 V<br>Earth fault voltage : 1,42 V<br>Ri-Battery : 00 55 Obm                                          | The charging voltage should be in between 27,3V and 27,6V (20°C). This should be checked by voltage meter.                                                                                                    |
|      | Cancel                                                                                                    | The earth fault voltage normally has a value between 9 V and 17,5V. In case of an earth fault you can see here, i fit is an earth fault against plus oder minus potential.                                                                                        |
|      |                                                                                                    | Mit F1 ("zurück") Rücksprung aus dem Menü.                                                                                                    |
| 10   | Power outputs                                                                                                    | Example of power output voltages                                                                                                    |
|      | No.: Vot. Th.SC R-Act. Th.OC(Cal.)<br>1: 2,42V 0741< 1008 <1108 (1008)Ohm<br>2: 2,39V 0734< 1000 <1095 (0995)Ohm<br>3: 4,70V 0838< 1958 1383 (1283)Ohm<br>4: 0,02V 0975 0008 <1475 (1375)Ohm<br>cancel | The voltage and the measured resistance for each<br>power output will be displayed, furthermore the<br>thresolds for open- and shortcircuit.<br>The samploe on the left side shows an open circuit<br>for line 3 and an short circuit for line 4.                 |
|      |                                                                                                    | Leaving the menu by pressing F1 ("Cancel").                                                                                                    |

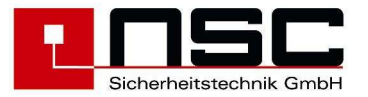

| 11 | Inputs > 01. Input 01                                                                  | : 04,81V                                                 | Example of input voltages                                                                                                    |
|----|----------------------------------------------------------------------------------------|----------------------------------------------------------|----------------------------------------------------------------------------------------------------|
|    | 02. Input 02<br>03. Input 03<br>04. Input 04<br>05. Input 05<br>06. Input 06<br>Cancel | : 04,78V<br>: 04,80V<br>: 04,83V<br>: 04,79V<br>: 04,78V | <ul> <li>Here the FCP input voltages are listed:</li> <li>Input 1-4 on the main board</li> <li>Input 5-12 on the I/O extension</li> <li>Input line SL (fault extinguish system)</li> <li>Input line KDB</li> <li>Input line LA (extinguish system activated)</li> <li>Leaving the menu by pressing F1 ("Cancel").</li> </ul> |
| 12 | FCP data                                                                               |                                                          | Example of displaying software version and                                                                                                    |
|    | Software version                                                                       | S031A01.00<br>SL031A00.11                                | Serial No.                                                                                                    |
|    | Serial number                                                                          | 1711/0067                                                | Leaving the menu by pressing F1 ("Cancel").                                                                                                    |
|    | Cancel                                                                                 |                                                          |                                                                                                    |

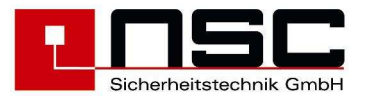

## 3. Menus for the installer:

The following menus are available only for the installer as the access is protected by a separate access code. When the panel is shipped out by NSC the access code for the installer is :

#### 00000

This access code can be changed by the installer. In any case it should be kept at a save place. When the installer has changed this access code it is unique and nobody else can operate in the installer menus of the panel.

> Please keep the installer code (access code) in a save place. It is the protection of the panel against wrong operation.

After pressing the push button

you will enter the main menu of the FCP "Solution F1". Then

please press F3 ("Installer") to enter the installer menus. After that the installer code is required.

To select sub menus you have the following possibilities :

- Using the cursor keys ↓ and ↑ to mark the sub menu with the black background and then press F4 ("Enter") to confirm the selection.
- Directly by pressing the **number** of the sub menu. No "Enter" button is necessary in this case.

Some times you will see a listing of e.g. outputs, inputs etc. in the LC module. In which case usually there is a selection bar like this :

| ↓+1 ↑-1 Selection | -> +10 | <10 |
|-------------------|--------|-----|
|-------------------|--------|-----|

Prog.

When there is such a selection bar you can use the **cursor keys** again and pressing **F4 ("Enter")** confirms the selection. The cursor keys  $\downarrow$  and  $\uparrow$  go one line down / up and the cursor keys  $\rightarrow$  and  $\leftarrow$  will go 10 lines down / up.

There are some more standard operating functions:

- "Cancel" in the bottom line of the LC module (right above F1) means always jumping into the menu before
- The "ESC" push button cancels the current typing but do not lead to a jump out of the menu.

Usually the bottom line of the LC module looks like this (if there are no additional options to F2 and F3):

Cancel

Enter

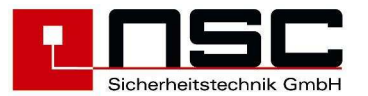

| Nr. | Indication of the LC module:                                                                                                    | Description :                                                                                                    |
|-----|----------------------------------------------------------------------------------------------------|----------------------------------------------------------------------------------------------------|
| 20  | Installer                                                                                                    | Access to the installer menu<br>After pressing push button F3 ("Installer") the FCP                                                                                                    |
|     | Access Code: *****                                                                                                    | requires the installer access code. Please type this code and confirm by <b>OK</b> .                                                                                                    |
|     | Cancel                                                                                                    |                                                                                                    |
| 21  | Hauptmenü<br>1. Ein-/Ausschalten 5.Testfunktionen<br>2. Alarmzähler 6. Einstellungen<br>3. Betreiber Passw.<br>4. Diagnose<br>zurück Betreiber Enter<br>Main menu<br>1. Switch on/off 5. Test mode<br>2. Alarm counter 6. Settings<br>3. End user code<br>4. Diagnosis<br>Cancel End use Enter | General Main menu for installer         This menu appears immediately after pressing "Prog".         The functions have the followings meanings :         1. To switch on / off detectors, input-/ output modules, zones and general outputs → Jump to Menu 02         2. Indication of the alarm counter. This alarm counter cannot be set back. It is a 4 digit number (1 – 9999). Menü 03         3. To change the end user code → Jump to Menu 04         4. To enter the diagnosis menu → Jump to Menu 05         5. To enter the test mode. That are the following functions :         > Detector test         > Manual Controlling         > Simulation         > Revision         → Jump to Menu 22         6. Einstellungen aufrufen. Dazu gehören :         > To set data and time         > System settings         > To scan LCD repeater panels         > Scanning of detectors         > To delete detector texts         > To change installer access code         > To configure the interfaces         > To configure the Modem         > To adjust the power outputs         > To activate options         Settings 1 → Jump to Menu 27         Settings 2 → Jump to Menu 27         Settings 1 → Jump to Menu 27         Settings 2 → Jump to Menu 36         The push button cancel (F1) leads to the normal statu |

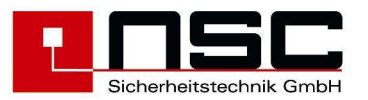

| 22 | Test mode                                                                                       | Main menu: Test functions                                                                                                    |
|----|-------------------------------------------------------------------------------------------------|----------------------------------------------------------------------------------------------------|
|    | <ol> <li>Detector test</li> <li>Manual Control</li> <li>Simulation</li> <li>Revision</li> </ol> | As soon as this menu is selected the FCP is in the service mode. This will be indicated by the <b>yellow LED "Service</b> ". After leaving this menu the LED is off.                                                                                                    |
|    | Cancel Enter                                                                                    | <ol> <li>The function, Detector test can be used to set individual detectors in alarm condition (electronically) → Jump to Menu 23</li> <li>Manual Control means manual controlling of the outputs. With a simple press on a push button an output can be activated → Jump to Menu 24</li> <li>Simulation can be used to set individual detectors in alarm condition without connected detectors (by software). This is useful for testing the panel outputs / indications as long as the panel is not installed → Jump to Menu 25</li> <li>Revision means a "One-Man-Test procedure" to set smoke and heat detectors in alarm by using special test equipment. During this procedure the FCP resets all alarms on the relevant zones automatically after a certain time → Jump to Menu 26</li> </ol> |
| 23 | Detector test Status<br>Zone : 2 Normal                                                         | Detector test (only for addressable detectors)                                                                                                    |
|    | Detector : 3 Normal                                                                             | First zone and detector number (within the zone) has to be typed. Every line has to be confirmed by "OK".                                                                                                    |
|    | Alarm unset (outputs inactive) !<br>Cancel On set<br>Example of detector test :                 | The push button <b>F4 ("set / unset")</b> can be used to configure if the outputs of the FCP shall be activated during the test alarm or not. The current selection is displayed in the last but one line of the LC module (here : "outputs inactive").                                                                                                    |
|    | Detector not yet in alarm :<br>0002/002 opt. det. ALG-<br>Evt individual detector text          | After that the test alarm can be activated by pressing <b>F2 ("On")</b> .                                                                                                    |
|    | A-Value     0,0%/m       Pre alarm     2,7%/m       Alarm     3,4%/m                            | By using the "System Settings" (parameter 16) it is<br>possible to configure an auto-reset of the test alarm<br>condition or no auto-reset. In that case the test alarm                                                                                                    |
|    | Cancel Calib. Details                                                                           | has to be reset by pressing "Reset" 💶 .                                                                                                    |
|    | Detector in alarm :<br>0002/002 opt. det. ALG-E<br>Evt. individual detector text                | The bar charts as in the <u>example on the left side</u> show<br>how the test alarm will arise (see A-value). If the<br>analogue value passes the alarm threshold the<br>detector goes into alarm condition.                                                                                                    |
|    | A-Value         4,5%/m           Pre alarm         2,7%/m           Alarm         3,4%/m        |                                                                                                    |
|    | Cancel Calib. Details                                                                           |                                                                                                    |

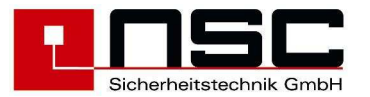

| 24   |                                                       | Manuel Controlling"                                                                                                |
|------|-------------------------------------------------------|----------------------------------------------------------------------------------------------------|
|      | Manual Controlling                                    | Please select the kind of output you want to activate                                                              |
|      | 2. Relay                                              | manually (1-4). The possibilities are :                                                                            |
|      | 3. Power Output                                       | 1. <b>Output</b> means internal OC-outputs on main                                                                 |
|      | 4. Output module                                      | 2. <b>Relav</b> means 4 internal dry contact relays on                                                             |
|      | Cancel Enter                                          | main board → Jump to Menu 24.2                                                                                     |
|      |                                                       | 3. <b>Power Output</b> means 3 internal monitored                                                                  |
|      |                                                       | $\rightarrow$ Jump to Menu 24.3                                                                                    |
|      |                                                       | 4. <b>Output module</b> means loop modules $\rightarrow$                                                           |
|      |                                                       | Jump to <b>Menu</b> <u>24.4</u>                                                                                    |
| 24.1 | Manual control Statuc                                 | Manual Control: internal OC Outputs                                                                                |
|      | from Output : 001 Active                              | This menu to activate open collector outputs manually                                                              |
|      | to Output :                                           | by the user / installer to test their function.                                                                    |
|      | >001 Output 001 Main board                            |                                                                                                    |
|      | 002 Output 002 Main board                             | Please select the OC output which shall be activated                                                               |
|      | Cancel On Off Enter                                   | $\uparrow,\downarrow$ : Marker <b>"&gt;</b> " one line up / one line down                                          |
|      |                                                       | <-, -> : Marker <b>"&gt;"</b> 10 lines up / 10 lines down                                                          |
|      |                                                       | or type the number of the OC output directly by using the keypad and confirm this by " <b>OK</b> " or by <b>F4</b> |
|      |                                                       | ("Enter").                                                                                                    |
|      |                                                       | It is possible to operate several outputs                                                                          |
|      |                                                       | simultaneously by using the "from – to" function.                                                                  |
|      |                                                       | Underneath the grey line <b>Selection</b> you can see the location of the selected output:                         |
|      |                                                       |                                                                                                    |
|      |                                                       | Outputs 1 – 8 : OC outputs on main board<br>Outputs 9 – 17 : OC outputs on I/O extension                           |
|      |                                                       | After confirming the output the last line of the LC                                                                |
|      |                                                       | module changes and you can                                                                                         |
|      |                                                       | <ul> <li>deactivate the output by F3 ("Off")</li> </ul>                                                            |
|      |                                                       | The activations can be checked on the LC display                                                                   |
|      |                                                       | because they will be displayed immediately or you                                                                  |
|      |                                                       | can check the status as shown "Active" in the picture                                                              |
|      |                                                       | "normal".                                                                                                    |
|      |                                                       |                                                                                                    |
| 24.2 | Manual Control Status                                 | Manual Control: 6 internal Relays                                                                                  |
|      | from relay : 001 Normal<br>to relay :                 | This menu is used to activate the 6 internal relay                                                                 |
|      | ↓+1 ↑-1 Selection ->+10 <10                           | outputs manually to test their function.                                                                           |
|      | >UUI Relay UO1 Main board<br>002 Relay 002 Main board | Relay 1 – 3 : Relay on main board                                                                                  |
|      | 003 Relay 003 Main board                              | Relay 4 – 6 : Relay on I/O extension                                                                               |
|      | cancel On Off Enter                                   | The way of operation is the same as in Menu 24                                                                     |
|      |                                                       |                                                                                                    |

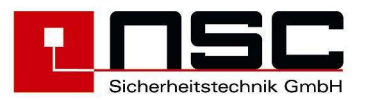

| 24.3 | Manual ControlStatusfrom power output: 001Normalto power out:↓+1 ↑-1Selection->+10 <10>001 Power output1Main board002 Power output2Main board003 Power output3Main boardCancelOnOffEnter | Manual Control: 4 monitored Power OutputsThis menu is used to activate the 4 internal monitored<br>power outputs manually to test their function.Power output $1 - 2$ : Power output on main board<br>Power output $3 - 4$ : Power output on I/O extensionThe way of operation is the same as in Menu 24.                                                                                                    |
|------|----------------------------------------------------------------------------------------------------|----------------------------------------------------------------------------------------------------|
| 24.4 | Manual ControlStatusZone: 2ActiveDetect: 3ActiveOutput/Relay: 10000001CancelOnOff                                                                                                    | <ul> <li>Manual Control: Output modules (loop)</li> <li>This menu is used to activate output modules on the loops.</li> <li>Please type : <ul> <li>the zone of the module</li> <li>die number of the module within the zone</li> <li>the output no. of the module and confirm every line by "OK".</li> </ul> </li> <li>After confirming the output you can <ul> <li>activate the output by F2 ("On")</li> <li>deactivate the output by F3 ("Off")</li> </ul> </li> <li>The activations can be checked on the LC display because they will be displayed immediately as bit values. Or you can check the status as shown "Active" in the picture left side. If the output is not active it is indicated as "normal".</li> </ul>                                                           |
| 25   | SimulationStatusZone: 5NormalDetect.: 33Alarm unset (outputs inactive) !CancelAlarmset                                                                                                   | Menu "Simulation"<br>The purpose of the menu Simulation is to simulate<br>alarm conditions of certain addressable detectors<br>without having any detector connected. The intention<br>is to test the configuration before installation of the<br>panel.<br>Please type the Zone and the Detector (Detector<br>number, not physically address) and confirm every<br>line by "OK".<br>The push button F4 ("set") can be used to switch the<br>function of the outputs : "set" means the outputs will<br>be activated in case of a simulated alarm and "unset"<br>means the outputs will not be activated.<br>The test alarm will be activated by F2 ("Alarm") and<br>the LC module displays "ALARM"<br>The alarm has to be reset by Reset FCP .<br>Press cancel (F1) to leave this menu. |

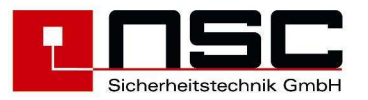

| 26 | Revision Status                                                                                                    | Menu "Revision"                                                                                                    |
|----|----------------------------------------------------------------------------------------------------|----------------------------------------------------------------------------------------------------|
|    | from zone : 2 Normal<br>to zone : 4 Normal<br>Cancel On Off                                                                                                    | The revision mode can be used to check the<br>detectors by detector test equipment (e.g. Solo test<br>equipment). When the detector is activated by the test<br>equipment the alarm is displayed at the FCP and<br>reset automatically if analogue value falls below the<br>alarm threshold.<br>Please type in the number of zones which shall be<br>investigated by the revision mode. Every line has to<br>be confirmed by "OK".<br>Please activated the revision mode for the selected<br>zones by F2 ("on"). Pay attention: the zones in<br>revision will be displayed at the panel as "disabled".<br>The alarm of such a zone will be displayed in the LC<br>module as "T E S T A L A R M"<br>After finishing the revision do not forget to switch<br>off the revision mode by F3 ("Off") because an<br>alarm of these zones will not be transmitted to the<br>fire brigade.<br>The Apollo DISCOVERY sounder will be set in<br>configuration mode by setting the group to revision.<br>This enables the functions to switch it on / off and<br>change volume setting by the magnetic wand.<br>After switching the revision off you cann accept or<br>discard the volume change of each sounder. |
| 27 | Settings 1<br>1. Date/Time 5. Delete program<br>2. System settings 6. Delete texts<br>3. Scan RS485 7. Delete Events<br>4. Scan detectors 8. Language<br>zurück mehr Enter | <ul> <li>Settings 1 of FCP <ol> <li>To change date, time and day of the week → Jump to Menu 28</li> <li>To enter sub menu for system settings where some individual hardware and software features can be configured → Jump to Menu 29</li> <li>After pressing 3. LCD repeater panels connected to serial interfaces will be scanned. The number of found devices will be displayed in the last but one display line → Jump to Menu 30</li> <li>To enter sub menu for new scanning of addressable detectors → Jump to Menu 31</li> <li>To delete configuration of FCP. Before deleting there will be a security inquiry → Jump to Menu 32</li> <li>To delete detector texts. Before deleting there will be a security inquiry → Jump to Menu 33</li> <li>To delete all events in event memory. Before deleting there will be a security inquiry → Jump to Menu 34</li> <li>To change the panel's language → Jump to Menu 35</li> </ol> </li> <li>For another settings menu please press F3 ("more") to enter sub menu "Settings 2" → Jump to Menu 36</li> </ul>                                                                                                    |
| 28 | Date/Time<br>Day : 09 Friday<br>Month : 07 Winter                                                                                                    | <b>To set date and time</b><br>Please type the right data line by line and confirm<br>every line by <b>OK</b> .                                                                                                    |

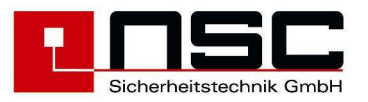

|      |                                                | -                                                                                                    |
|------|------------------------------------------------|----------------------------------------------------------------------------------------------------|
|      | Year : 04                                      | Weekday for timer programs will be calculated                                                                                       |
|      | Hour : 07                                      | automatically.                                                                                                    |
|      | Minute : 46<br>Second : 29                     |                                                                                                    |
|      | Cancel Maintenanc save                         | It is not necessary to configure <b>summer</b> or <b>winter</b>                                                                     |
|      | Cancer Maintenanc Save                         | time because the panel does this automatically. This                                                                                |
|      |                                                | means at the last weekend in March and October the                                                                                  |
|      |                                                | panel switches to summer or winter time.                                                                                            |
|      |                                                | This can be deactivated if you go to <b>System settings</b>                                                                         |
|      |                                                | (Menu 29) $\rightarrow$ item 7.                                                                                                    |
|      |                                                | · _                                                                                                    |
|      |                                                | By pressing F3 ("Maintenance") a Maintenance                                                                                        |
|      |                                                | interval can be configured. When this interval                                                                                      |
|      |                                                | elapsed, a fault message will be generated -> Menü                                                                                  |
|      |                                                | 28.1                                                                                                    |
|      |                                                |                                                                                                    |
|      |                                                | When you have finished data, time and weekday                                                                                       |
|      |                                                | please press F4 ("save") to save the new                                                                                            |
|      |                                                | configuration.                                                                                                    |
|      |                                                |                                                                                                    |
| 28.1 | Maintenance                                    | Maintenance                                                                                                    |
|      | Day : 09 Status                                |                                                                                                    |
|      | Month : 07 Off                                 | Here you can define a date for the next necessary                                                                                   |
|      | Year : 07                                      | maintanance. When this date is reached, a fault                                                                                     |
|      | Hour : 10                                      | message will be generated.                                                                                                    |
|      |                                                | By pressing <b>E2 ("op")</b> this function will be enabled                                                                          |
|      | Cancel On save                                 | by pressing 12 ( on ) this function will be enabled.                                                                                |
|      | Sander on Bave                                 | By pressing <b>F4 ("save")</b> the date will be saved                                                                               |
|      |                                                |                                                                                                    |
| 29   | -                                              | System settings                                                                                                    |
| 20   | System settings                                | System settings                                                                                                    |
|      | FBC Settings . 00                              | Here the user can configure certain individual                                                                                      |
|      | +1 ↑-1 Selection ->+10 <10                     | software and hardware settings which are listed in the                                                                              |
|      | >01: FBC settings (0-5) 00                     | table below.                                                                                                    |
|      | 02: battery capacity (0-2) 00                  | The marker ">" indicates the kind of setting which the                                                                              |
|      | 03: FCP cover contact (0-2) 01                 | user is configuring at the moment. It is displayed in                                                                               |
|      | Cancel save                                    | the 2. line of the LC module.                                                                                                    |
|      |                                                | Please select the setting by the cursor keys and type                                                                               |
|      |                                                | the right value according the table below. The                                                                                      |
|      |                                                | possible values are listed in brackets                                                                                              |
|      |                                                |                                                                                                    |
|      |                                                | If all settings are configured please press F4 ("save")                                                                             |
|      |                                                | to save the new configuration.                                                                                                    |
|      |                                                | The FCP supports the following settings :                                                                                           |
|      | *) If the German Fire Brigade Control Panel is |                                                                                                    |
|      | outputs are occupied :                         | Nr. Parameter Valu Description                                                                                                    |
|      |                                                | e                                                                                                    |
|      | - Output OC 09 – 14 on i/o extension           | UT FBC U NO FBC                                                                                                    |
|      | - Output OC 09 – 15 on i/o extension           | (Fire Brigade 1") NSC-FBC                                                                                                    |
|      | for SeTec-FBC                                  | Control Panel) 2 *) Selec-FBC                                                                                                    |
|      | - Input 05 – 09 on i/o extension               | 3 FBC Switzerland                                                                                                    |
|      | (see wiring diagram)                           | 02 Transmission 0 continous                                                                                                    |
|      |                                                | Device                                                                                                    |
|      |                                                | 1 impulse                                                                                                    |
|      |                                                | 2 impulse & impulse                                                                                                    |
|      |                                                | feedback                                                                                                    |
|      |                                                |                                                                                                    |
|      |                                                | 03 FCP cover 0 Deactivated                                                                                                    |
|      |                                                | 03 FCP cover 0 Deactivated<br>contact                                                                                               |
|      |                                                | 03 FCP cover 0 Deactivated<br>contact 1 Switch off TD                                                                               |
|      |                                                | 03         FCP cover contact         0         Deactivated           1         Switch off TD         2         Switch on and off TD |
|      |                                                | 03 FCP cover 0 Deactivated<br>contact 1 Switch off TD<br>2 Switch on and off<br>TD<br>04 Mains fault delay 0-30 Minutes             |

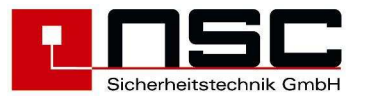

|    |                                                                                                    |                  | only with FBC<br>Switzerland                  | 0-60                  | Minutes                                               |
|----|----------------------------------------------------------------------------------------------------|------------------|-----------------------------------------------|-----------------------|-------------------------------------------------------|
|    |                                                                                                    | 05               | Fault reset                                   | 0                     | Automatically                                         |
|    |                                                                                                    |                  |                                               | 1                     |                                                       |
|    |                                                                                                    | 06               | Fault remind                                  | 0-30                  | by ""<br>Minutes or 0=no<br>remind                    |
|    |                                                                                                    | 07               | Summer time                                   | 0                     | Automatically                                         |
|    |                                                                                                    |                  | switching                                     | 1                     | Off                                                   |
|    |                                                                                                    | 08               | Detector LED<br>flash at polling              | 0                     | Off                                                   |
|    |                                                                                                    |                  | <u> </u>                                      | 1                     | On                                                    |
|    |                                                                                                    | 09               | unused                                        | 0                     |                                                       |
|    |                                                                                                    | 10               | Sounder output<br>Activation                  | 0                     | In case of main<br>alarm                              |
|    |                                                                                                    |                  |                                               | 1                     | At any alarm                                          |
|    |                                                                                                    | 11               | unused                                        | 0                     | 0                                                     |
|    |                                                                                                    | 12               | Calibration time                              | 0-24                  | Corresponds to time                                   |
|    |                                                                                                    | 13               | detection                                     | 0                     | On Off                                                |
|    |                                                                                                    | 4.4              | Earth fault                                   | 1                     | Off<br>0 – high                                       |
|    |                                                                                                    | 14               | sensitivity                                   | 0-9                   | (<9,0V & >17,0V)<br>9 = low<br>(<4.5V & >22,0V)       |
|    |                                                                                                    | 15               | Pre alarm<br>(for all detectors)              | 0                     | Off                                                   |
|    |                                                                                                    |                  |                                               | 1                     | On                                                    |
|    |                                                                                                    | 16               | Reset detector test                           | 0                     | Automatic                                             |
|    |                                                                                                    |                  |                                               | 1                     | Manual                                                |
|    |                                                                                                    | 17               | RS485 channels                                | 1,2                   | Corresponds to<br>the numbers of<br>channels          |
|    |                                                                                                    | 18               | Battery capacity                              | 0                     | 12 Ah                                                 |
|    |                                                                                                    |                  |                                               | 1                     | 17 Ah                                                 |
|    |                                                                                                    |                  |                                               | 2                     | 24 Ah                                                 |
|    |                                                                                                    | 19               | Buzzer at<br>information                      | 0-1                   | 0 = off<br>1 = on                                     |
|    | Reset 1st alarm has influence in case of cross                                                           | 20               | Reset 1 <sup>st</sup> alarm                   |                       | 0, 5-99 Min.                                          |
|    | automativally after the configured time elapsed,but<br>only if no further alarm has raised in this time. | 21               | Calibration Fault                             | 0-24                  | Time for message<br>display of<br>calibration faults. |
|    |                                                                                                    | 22               | call accept after<br>restart                  | 0                     | off                                                   |
|    |                                                                                                    |                  |                                               | 1                     | on                                                    |
| 30 | INITIALISATION                                                                                           | Scan             | ning RS485 devi                               | ces                   |                                                       |
|    |                                                                                                    | The F<br>LCD r   | CP scans the serial epeater panels and        | interfac<br>fire brig | es for connected<br>ade repeater panels.              |
|    | RSRS485 Devices : 001                                                                                    | The n<br>last bu | umber of recognized<br>ut one line (here: 1). | d device              | s is displayed In the                                 |
| 31 |                                                                                                    | Scan             | detectors                                     |                       |                                                       |
|    | Scan detectors<br>Loop module : 01                                                                       | This n           | nenu relates to addr                          | essable               | detectors only.                                       |

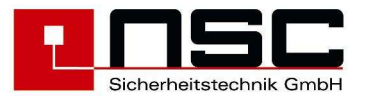

|    | <pre>↓+1 ↑-1 Selection -&gt;+10 &lt;10 &gt; Loop module 01 Loop module 02 Cancel all Enter</pre>                                    | The sense of this function is to scan all detectors of<br>one loop to find some new installed detectors or if<br>some detectors are removed.<br>Please type the loop no. and confirm it by <b>OK</b> . After<br>pressing <b>Enter (F4)</b> a safety request "Are you sure ?"<br>appears on the LC module. If you confirm it by <b>Yes</b><br>(F4) the selected loop starts scanning all connected<br>detectors again.<br>Alternative you can select all loops for new scanning<br>by pressing <b>all</b> (F2). Again the question "Are you sure<br>?" appears on the LC module and you can confirm it<br>by <b>Yes</b> (F4). |
|----|----------------------------------------------------------------------------------------------------|----------------------------------------------------------------------------------------------------|
| 32 | Delete program<br>Are you sure ?<br>No Yes                                                                                          | Delete Configuration         This function deletes all configurations besides the individual texts of the detectors. Even zones, macro push buttons and timer programs will be deleted.         Before deleting there will appear the question "Are you sure ?" on the LC module which has to be confirm by Yes (F4).         These configurations will not be deleted :         > Texts of the detector         > Event memory                                                                                                    |
| 33 | Delete texts<br>Are you sure ?<br>No Yes                                                                                            | <b>Delete Texts</b><br>This function deletes all individual texts of the detectors.<br>Before deleting there will appear the question "Are you sure ?" on the LC module which has to be confirm by <b>Yes</b> (F4).                                                                                                    |
| 34 | Delete Events<br>Are you sure ?<br>No Yes                                                                                           | <b>Delete Events</b><br>This function deletes the event memory.<br>Before deleting there will appear the question "Are<br>you sure ?" on the LC module which has to be confirm<br>by <b>Yes</b> (F4).                                                                                                    |
| 35 | Language<br>1. German 5. czech<br>2. English 6. italian<br>3. portuguese<br>4. dutch<br>Cancel Enter                                | Selecting the panel language<br>Use this function to select the panel language on the<br>LC module. Please choose one of the numbers<br>offered on the LC module to select the right language.                                                                                                    |
| 36 | Settings 2<br>1. Installer code 5. Loop parameters<br>2. Interfaces 6. Options<br>3. Modem<br>4. Power Outputs<br>Cancel more Enter | <ol> <li>Einstellungen 2 der BMZ</li> <li>1. To change installer access code → Jump to<br/>Menu 37</li> <li>2. To enter sub menu of 3 serial interfaces RS-<br/>232. It is possible to configure the interfaces<br/>with different protocols and different baud<br/>rates → Jump to Menu 38</li> <li>3. Opens input screen "Modem" → Jump to<br/>Menu 39</li> <li>4. Opens input screen to adjust the power<br/>outputs → jump to Menü 41</li> <li>5. Opens input screen to configure the loops →<br/>jump to Menu 42</li> </ol>                                                                                             |

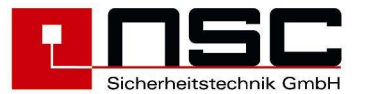

|      |                                                                                                    | <ol> <li>Opens input screen to unlock possible options → Menu <u>43</u></li> </ol>                                                                                                    |
|------|----------------------------------------------------------------------------------------------------|----------------------------------------------------------------------------------------------------|
|      |                                                                                                    | By pressing <b>Cancel</b> (F1) you get back to menu<br><b>Settings 1</b> → jump to <b>Menu</b> <u>27</u>                                                                                                    |
| 37   | Tratallar                                                                                                    | Changing the installer access code                                                                                                    |
|      | Installer                                                                                                    | First you have to type the old access code, then you                                                                                                    |
|      |                                                                                                    | have to type two times the new access code.                                                                                                    |
|      | new access code: 22351<br>new access code: 22351                                                                                                    | Every line has to be confirmed with " <b>OK".</b>                                                                                                    |
|      | Cancel                                                                                                    | Example left side : old access code 00000 is replaced by new access code 22351.                                                                                                    |
| 38   | Interfaces                                                                                                    | Configuring the interfaces                                                                                                    |
|      |                                                                                                    | The FCP offers 3 different serial interfaces RS-232                                                                                                    |
|      | 1. UART 1<br>2. UART 2<br>3. UART 3                                                                                                    | (see wiring diagrams). UART 3 only is available, if the RS485 extension module is mounted.                                                                                                    |
|      |                                                                                                    | For every interface a certain protocol can be                                                                                                    |
|      | Cancel Protocol Baud rate                                                                                                    | configured e.g. for printer, PC configuration etc. This means the FCP is easily to adapt to the required                                                                                                    |
|      |                                                                                                    | application and very flexible.                                                                                                    |
|      |                                                                                                    | Please select UART 1, 2 or 3 by the cursor keys $\uparrow$ , $\downarrow$<br>and then press <b>F2 (Protocol</b> ") $\rightarrow$ Jump to <b>Menu</b>                                                                                                    |
|      |                                                                                                    | <u>38.1</u>                                                                                                    |
|      |                                                                                                    | After that you can configure the "baud rate" by                                                                                                    |
|      |                                                                                                    | pressing F3 $\rightarrow$ Jump to Menu <u>38.2</u>                                                                                                    |
|      |                                                                                                    |                                                                                                    |
| 38.1 | Interfaces UART 1                                                                                                    | Interface protocols                                                                                                    |
| 38.1 | Interfaces UART 1                                                                                                    | Interface protocols<br>The example on the left side shows UART 1.                                                                                                    |
| 38.1 | Interfaces UART 1<br>1. Printer 5. Modbus PLC<br>2. FRP                                                                                                    | Interface protocols<br>The example on the left side shows <u>UART 1</u> .<br>Please select the protocol you want to assign to                                                                                                    |
| 38.1 | Interfaces UART 1<br>1. Printer 5. Modbus PLC<br>2. FRP<br>3. PC<br>4. Constant of the second second | Interface protocols<br>The example on the left side shows <u>UART 1</u> .<br>Please select the protocol you want to assign to<br>UART 1 by using the cursor keys. The following                                                                                                    |
| 38.1 | Interfaces UART 1<br>1. Printer 5. Modbus PLC<br>2. FRP<br>3. PC<br>4. ESPA 4.4.4                                                                                                    | Interface protocols<br>The example on the left side shows <u>UART 1</u> .<br>Please select the protocol you want to assign to<br>UART 1 by using the cursor keys. The following<br>protocols are available :<br>Printer                                                                                                    |
| 38.1 | Interfaces UART 1  1. Printer 5. Modbus PLC  2. FRP  3. PC  4. ESPA 4.4.4  Cancel On save                                                                                                    | Interface protocols<br>The example on the left side shows <u>UART 1</u> .<br>Please select the protocol you want to assign to<br>UART 1 by using the cursor keys. The following<br>protocols are available :                                                                                                    |
| 38.1 | Interfaces UART 1  1. Printer 5. Modbus PLC  2. FRP  3. PC  4. ESPA 4.4.4  Cancel On save                                                                                                    | Interface protocols<br>The example on the left side shows <u>UART 1</u> .<br>Please select the protocol you want to assign to<br>UART 1 by using the cursor keys. The following<br>protocols are available :                                                                                                    |
| 38.1 | Interfaces UART 1  1. Printer 5. Modbus PLC  2. FRP  3. PC  4. ESPA 4.4.4  Cancel On save                                                                                                    | Interface protocols<br>The example on the left side shows <u>UART 1</u> .<br>Please select the protocol you want to assign to<br>UART 1 by using the cursor keys. The following<br>protocols are available :                                                                                                    |
| 38.1 | Interfaces UART 1  1. Printer 5. Modbus PLC  2. FRP  3. PC  4. ESPA 4.4.4  Cancel On save                                                                                                    | Interface protocols<br>The example on the left side shows <u>UART 1</u> .<br>Please select the protocol you want to assign to<br>UART 1 by using the cursor keys. The following<br>protocols are available :                                                                                                    |
| 38.1 | Interfaces UART 1  1. Printer 5. Modbus PLC  2. FRP  3. PC  4. ESPA 4.4.4  Cancel On save                                                                                                    | Interface protocols<br>The example on the left side shows <u>UART 1</u> .<br>Please select the protocol you want to assign to<br>UART 1 by using the cursor keys. The following<br>protocols are available :                                                                                                    |
| 38.1 | Interfaces UART 1  1. Printer 5. Modbus PLC  2. FRP  3. PC  4. ESPA 4.4.4  Cancel On save                                                                                                    | Interface protocols<br>The example on the left side shows <u>UART 1</u> .<br>Please select the protocol you want to assign to<br>UART 1 by using the cursor keys. The following<br>protocols are available :                                                                                                    |
| 38.1 | Interfaces UART 1  1. Printer 5. Modbus PLC  2. FRP  3. PC  4. ESPA 4.4.4  Cancel On save                                                                                                    | Interface protocols<br>The example on the left side shows <u>UART 1</u> .<br>Please select the protocol you want to assign to<br>UART 1 by using the cursor keys. The following<br>protocols are available :                                                                                                    |
| 38.1 | Interfaces UART 1  1. Printer 5. Modbus PLC  2. FRP  3. PC  4. ESPA 4.4.4  Cancel On save                                                                                                    | Interface protocols         The example on the left side shows UART 1.         Please select the protocol you want to assign to         UART 1 by using the cursor keys. The following         protocols are available :         > Printer         > FRP (Fire Brigade Repeater Panel)         > PC configuration (Laptop)         > ESPA 4.4.4 (Option)         > Modbus PLC         After selecting the protocol it has to be activated by         pressing On (F2). The activation will be indicated in         the 1 <sup>st</sup> display line.         By pressing Off (F3) the protocol will be deactivated again.                                                                                                    |
| 38.1 | Interfaces UART 1  1. Printer 5. Modbus PLC  2. FRP  3. PC  4. ESPA 4.4.4  Cancel On save                                                                                                    | Interface protocols         The example on the left side shows UART 1.         Please select the protocol you want to assign to         UART 1 by using the cursor keys. The following         protocols are available :         >       Printer         >       FRP (Fire Brigade Repeater Panel)         >       PC configuration (Laptop)         >       ESPA 4.4.4 (Option)         >       Modbus PLC         After selecting the protocol it has to be activated by         pressing On (F2). The activation will be indicated in         the 1 <sup>st</sup> display line.         By pressing Off (F3) the protocol will be deactivated again.         Press save (F4) to save the new configuration.                                                                                                    |
| 38.1 | Interfaces UART 1  1. Printer 5. Modbus PLC  2. FRP  3. PC  4. ESPA 4.4.4  Cancel On save  Interfaces UART 1                                                                                                    | Interface protocols         The example on the left side shows UART 1.         Please select the protocol you want to assign to         UART 1 by using the cursor keys. The following         protocols are available :         > Printer         > FRP (Fire Brigade Repeater Panel)         > PC configuration (Laptop)         > ESPA 4.4.4 (Option)         > Modbus PLC         After selecting the protocol it has to be activated by         pressing On (F2). The activation will be indicated in         the 1 <sup>st</sup> display line.         By pressing Off (F3) the protocol will be deactivated again.         Press save (F4) to save the new configuration.                                                                                                    |
| 38.1 | InterfacesUART 11. Printer5. Modbus PLC2. FRP3. PC4. ESPA 4.4.4CancelCancelOnsave                                                                                                    | Interface protocols         The example on the left side shows UART 1.         Please select the protocol you want to assign to         UART 1 by using the cursor keys. The following         protocols are available :         >       Printer         >       FRP (Fire Brigade Repeater Panel)         >       PC configuration (Laptop)         >       ESPA 4.4.4 (Option)         >       Modbus PLC         After selecting the protocol it has to be activated by         pressing On (F2). The activation will be indicated in         the 1 <sup>st</sup> display line.         By pressing Off (F3) the protocol will be deactivated again.         Press save (F4) to save the new configuration.         Interface baudrates         The example on the left side selects baudrate of 9600                                                                                                    |
| 38.1 | Interfaces     UART 1       1. Printer     5. Modbus PLC       2. FRP     3. PC       3. PC     4. ESPA 4.4.4       Cancel     On       Save         Interfaces     UART 1       1. 4800     5. 57600       2. 9600     x     6. 115200                                                                                                    | Interface protocols         The example on the left side shows UART 1.         Please select the protocol you want to assign to         UART 1 by using the cursor keys. The following         protocols are available :         > Printer         > FRP (Fire Brigade Repeater Panel)         > PC configuration (Laptop)         > ESPA 4.4.4 (Option)         > Modbus PLC         After selecting the protocol it has to be activated by         pressing On (F2). The activation will be indicated in         the 1 <sup>st</sup> display line.         By pressing Off (F3) the protocol will be deactivated again.         Press save (F4) to save the new configuration.         Interface baudrates         The example on the left side selects baudrate of 9600 of UART 1.                                                                                                    |
| 38.1 | Interfaces       UART 1         1. Printer       5. Modbus PLC         2. FRP       3. PC         4. ESPA 4.4.4       Save         Cancel       On       save         Interfaces       UART 1         1. 4800       5. 57600         2. 9600       x       6. 115200         3. 19200       7. 1200         4. 38400       8. 2400                                                                                                    | Interface protocols         The example on the left side shows UART 1.         Please select the protocol you want to assign to         UART 1 by using the cursor keys. The following         protocols are available :         >       Printer         >       FRP (Fire Brigade Repeater Panel)         >       PC configuration (Laptop)         >       ESPA 4.4.4 (Option)         >       Modbus PLC         After selecting the protocol it has to be activated by pressing On (F2). The activation will be indicated in the 1 <sup>st</sup> display line.         By pressing Off (F3) the protocol will be deactivated again.         Press save (F4) to save the new configuration.         Interface baudrates         The example on the left side selects baudrate of 9600 of UART 1.         After selecting the baudrate it has to be activated by                                                                                                    |
| 38.1 | Interfaces       UART 1         1. Printer       5. Modbus PLC         2. FRP       5.         3. PC       5.         4. ESPA 4.4.4       Cancel         Cancel       On       save         Interfaces       UART 1         1. 4800       5. 57600         2. 9600       x       6. 115200         3. 19200       7. 1200         4. 38400       8. 2400                                                                                                    | Interface protocols         The example on the left side shows UART 1.         Please select the protocol you want to assign to         UART 1 by using the cursor keys. The following         protocols are available :         >       Printer         >       FRP (Fire Brigade Repeater Panel)         >       PC configuration (Laptop)         >       ESPA 4.4.4 (Option)         >       Modbus PLC         After selecting the protocol it has to be activated by         pressing On (F2). The activation will be indicated in         the 1 <sup>st</sup> display line.         By pressing Off (F3) the protocol will be deactivated again.         Press save (F4) to save the new configuration.         Interface baudrates         The example on the left side selects baudrate of 9600 of UART 1.         After selecting the baudrate it has to be activated by pressing On (F2). The activation will be indicated in the 1 <sup>st</sup> display line.                                                                                                    |
| 38.1 | Interfaces       UART 1         1. Printer       5. Modbus PLC         2. FRP                                                                                                    | Interface protocols         The example on the left side shows UART 1.         Please select the protocol you want to assign to         UART 1 by using the cursor keys. The following         protocols are available :         > Printer         > FRP (Fire Brigade Repeater Panel)         > PC configuration (Laptop)         > ESPA 4.4.4 (Option)         > Modbus PLC         After selecting the protocol it has to be activated by         pressing On (F2). The activation will be indicated in         the 1 <sup>st</sup> display line.         By pressing Off (F3) the protocol will be deactivated again.         Press save (F4) to save the new configuration.         Interface baudrates         The example on the left side selects baudrate of 9600 of UART 1.         After selecting the baudrate it has to be activated by pressing On (F2). The activation will be indicated in the 1 <sup>st</sup> display line.                                                                                                    |
| 38.1 | Interfaces       UART 1         1. Printer       5. Modbus PLC         2. FRP       5.         3. PC       5.         4. ESPA 4.4.4       Cancel       On         Save       Save         Interfaces       UART 1         1. 4800       5. 57600         2. 9600       x       6. 115200         3. 19200       7. 1200         4. 38400       8. 2400         Cancel       Off                                                                                                    | Interface protocols         The example on the left side shows UART 1.         Please select the protocol you want to assign to         UART 1 by using the cursor keys. The following         protocols are available :         > Printer         > FRP (Fire Brigade Repeater Panel)         > PC configuration (Laptop)         > ESPA 4.4.4 (Option)         > Modbus PLC         After selecting the protocol it has to be activated by         pressing On (F2). The activation will be indicated in         the 1 <sup>st</sup> display line.         By pressing Off (F3) the protocol will be deactivated again.         Press save (F4) to save the new configuration.         Interface baudrates         The example on the left side selects baudrate of 9600 of UART 1.         After selecting the baudrate it has to be activated by pressing On (F2). The activation will be indicated in the 1 <sup>st</sup> display line.         By pressing Off (F3) the protocol will be deactivated by pressing On (F2). The activation will be indicated in the 1 <sup>st</sup> display line.         By pressing Off (F3) the protocol will be deactivated and the 1 <sup>st</sup> display line. |

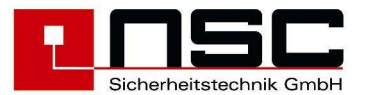

|    |                                                                                                    | Press save (F4) to save the new configuration                                                                                                    |
|----|----------------------------------------------------------------------------------------------------|----------------------------------------------------------------------------------------------------|
| 39 | Modem<br>1. Call accept on<br>2. Call accept off<br>3. Initialisation<br>4. Hang up                                                                                                    | <b>Modem functions</b><br>If there is mounted a telephone modem in the<br>FCP, from here you can send commands to the<br>modem. These commands are:                                                                                                    |
|    | Cancel OK                                                                                                    | <ol> <li><u>Call accept on</u><br/>Will cause the modem to answer an<br/>external phone call.</li> <li><u>Call accept off</u><br/>Disables the automatic call acceptance</li> <li><u>Initialisation</u><br/>Initializes the modem with an ATZ<br/>command</li> <li><u>Hang up</u><br/>Disconnects modem from telephone<br/>line.</li> </ol> By modem connection you can do the following<br>actions: <ul> <li>Read settings</li> <li>Read settings</li> </ul>                                                                                                    |
|    |                                                                                                    | <ul> <li>Read eventmemory</li> <li>Read diagnostic data</li> <li>Online mode (Message display &amp; Operation)</li> <li>but</li> <li>NOT writing settings to FCP</li> </ul>                                                                                                    |
| 41 | Power Outputs                                                                                                    | Power outputs: Thresholds                                                                                                    |
|    | 1: (1008) 1000 + 101: 11.00: 0738 Ohm         2: (0995) 0995 + 100 = 1095 , 0734 Ohm         3: (1283) 1282 + 100 = 1383 , 0882 Ohm         4: (1375) 1374 + 100 = 1475 , 0974 Ohm         Cancel       Calib. | Here for the 4 monitored power outputs the thresholds<br>for open curcuit and short curcuit can be adjusted.<br>The thresholds depend on the load resistance of the<br>connected device inclusive the line resistance. This<br>total resistance can be ascertained automatically for<br>each power output individually by pressing <b>Calib</b> .(F3).<br>The software then automatically calculates the<br>thresholds for open curcuit and short curcuit.<br>In brackets you see the value of the last calibration<br>procedure, behind the 1st colon you see the actual<br>value and behind the second colon you see the<br>tolerance for each power output.<br>The toerance fort he thresholds can be changed in<br>the range 40 to $200\Omega$ .<br>The resistance can also be measured with a<br>multimeter and typed in directly using the keyboard. |

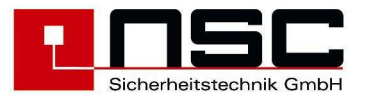

| 43   | Options<br>1. ESPA 4.4.4<br>2. Modbus<br>Cancel Setting OK                                                                                  | Options<br>are additional functions that are not part of the<br>standrd software. The release of these options<br>has to be done by a 6 digit code you can request<br>form NSC.<br>By F3 "Settings" you can set some special<br>protocol functions.<br>→ Jump to Menu <u>44.x</u>                                                                                                    |
|------|----------------------------------------------------------------------------------------------------|----------------------------------------------------------------------------------------------------|
| 44.1 | ESPA 4.4.4<br>Call address : 0001<br>Beep Coding : 1<br>Priority : 1<br>Call Status : 3<br>Text length : 16<br>Timeout : 010<br>Cancel save | <b>ESPA 4.4.4 Settings</b><br>By ESPA 4.4.4 protocol all alarm messages and a common fault message will be transferred to a telephone server.<br>The first 4 parameters refer to the ESPA 4.4.4 specification. For alarm messages the configured "Call address" will be transmitted, for the common fault message the "Call Address" + 1.<br>In the field "Text length" you can define, how many characters of the detector text will be send to the telephone serve. The input range is 16 up to 40.<br>The "Timeout" is a delay for a fault message in case of communication error (10-255 sec). |
| 44.2 | Modbus<br>Slave address : 001<br>Cancel save                                                                                                | Modbus Einstellungen<br>Hier kann die Slave Adresse für das Modbus<br>PLC Protokoll festgelegt werden.                                                                                                    |

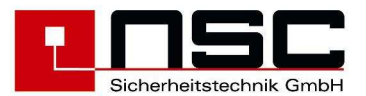

# 4. Firmware Update

#### For the flash update of the Solution F2 firmware you need the following items:

- PC wit NSC configuration software version 4.0.0.0 or higher
- USB cable type A (PC) to type B (Solution F2)
- Actual firmware file 'S031Ann.nn.xmot' (nn.nn = actual version number)

#### Preparation

- 1. connect USB cable between PC and Solution F2 and start the configuration software.
- 2. store the actual configuration on your PC
- 3. if necessary, also store the event memory on your PC.

#### Start of Bootloader & Flash Update Routine

To start the Bootloader DIP switch 1 on the main board has to be set to the upper position (on). After a hardware reset the menu of the bootloader will be displayed.

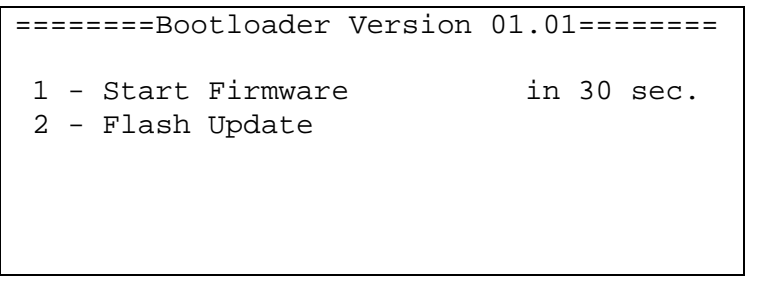

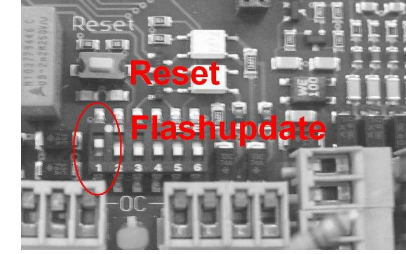

If no input will be done within 30 seconds the actual firmware will start automatically. The same result you get by pressing key '1'.

By pressing key '2' the flash update routine of the Solution F2 will be started and the actual flash status will be displayed.

Explanation of symbols

- X = used flash block
- empty flash block
- P = new programmed block

the rotating line in the right bottom corner signalizes the communication with the PC.

Now the panel is ready to perform a flash updat. The LCD shows the actual flash status of both microcontrollers of the panel.

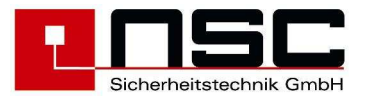

#### Execute flash update

In the status bar at the bottom of the configuration software window the text "USB Solution F2" has to be displayed. By a click on "Flash" in the symbol bar the flash program for Solution F2 will be started. In the following "file open" dialog you then have to select the new firmware file (file extension xmot).

| Datei / File       V:\_B-Entwicklung\_Projekte freigegeben\E028_1-Ring-Zentrale\Software\S031A00.08.x         Status       Solution F2 Statusabfrage / Solution F2 Status request         Hauptcontroller / Main controller[M16C]       neu / new:       \$031A00.08         alt / old:       \$031A00.07        neu / new:       \$031A00.08         vom / from:       30.11.2007        neu / new:       \$031A00.08         Ringcontroller / Loop controller [R8C]       neu / new:       \$L031A00.05       neu / new:       \$L031A00.05         vom / from:       23.11.2007        neu / new:       \$L031A00.05       vom / from:       23.11.2007         Checksum:       681444d9       Checksum:       681444d9 | Flash Update Solution F2                                                                                                    |                                                                                               |                                |                                                    |
|----------------------------------------------------------------------------------------------------|----------------------------------------------------------------------------------------------------|-----------------------------------------------------------------------------------------------|--------------------------------|----------------------------------------------------|
| Status       Solution F2 Statusabfrage /<br>Solution F2 Statusabfrage /<br>Solution F2 status request         Hauptcontroller / Main controller[M16C]       neu / new:       \$031A00.08         alt / old:       \$031A00.07       vom / from:       \$19.12.2007         Vom / from:       \$11.2007       Checksum :       \$2aebaaf3         Ringcontroller / Loop controller [R8C]       neu / new:       \$L031A00.05         vom / from:       \$23.11.2007       vom / from:       \$23.11.2007         Checksum :       681444d9       Checksum :       \$681444d9                                                                                                    | Datei / File V:\_B-Entwicklung\_Proje                                                                                                    | kte freigegeben\E028_1                                                                        | -Ring-Zentrale\9               | Software\S031A00.08.x                              |
| alt / old:       \$031A00.07       neu / new:       \$031A00.08         vom / from:       30.11.2007       vom / from:       19.12.2007         Checksum:       1f251df9       Checksum:       2aebaaf3         Ringcontroller / Loop controller [R8C]         alt / old:       \$L031A00.05       neu / new:       \$L031A00.05         vom / from:       23.11.2007       vom / from:       23.11.2007         Checksum:       681444d9       Checksum:       681444d9                                                                                                    | Status<br>Serien-Nr. / Serial no. 3607 /<br>Hauptcontroller / Main controller[M16C]                                                                 | 0032                                                                                          | Solution F2 9<br>Solution F2 9 | Statusabfrage /<br>status request                  |
| Checksum :         1f251df9         Checksum :         2aebaaf3           Ringcontroller / Loop controller [R8C]                                                                                                    | alt / old: \$031A00.07<br>vom / from: \$30.11.2007                                                                                                  | > neu / n                                                                                     | rew: \$031A0                   | 200.08                                             |
| Ringcontroller / Loop controller (R8C)           alt / old:         \$L031A00.05           vom / from:         23.11.2007           Checksum :         681444d9                                                                                                    | Checksum : 1f251df9                                                                                                    | Checks                                                                                        | um: 2aebaa                     | if3                                                |
| Checksum : 681444d9 Checksum : 681444d9                                                                                                    | Ringcontroller / Loop controller [R8C]       alt / old:     \$L031A00.05       vom / from:     23.11.2007                                           | = neu /                                                                                       | new: SL031                     | 1A00.05<br>.2007                                   |
|                                                                                                    | Checksum : 681444d9                                                                                                    | Check                                                                                         | ksum :  68144                  | 44d9                                               |
| Flash update Solution F2         Hauptcontroller / Main controller[M16C]         Flash ist BELEGT / Flash is not<br>empty         Image: Erase Flash<br>Image: Program Flash         Image: Program Flash         Image: Program Flash         Image: Program Flash         Image: Program Flash         Image: Program Flash         Image: Program Flash         Image: Program Flash         Image: Program Flash                                                                                                    | Flash update Solution F2<br>Hauptcontroller / Main controller[M16C]<br>Flash ist BELEGT / Flash is not<br>empty<br>I Erase Flash<br>I Program Flash | ngcontroller / Loop contro<br>Version ist Aktuell /<br>actual<br>Erase Flash<br>Program Flash | oller (R8C)                    | Erase + Program<br>Abbruch / Cancel<br>Ende / Exit |

In the upper area of the window the status of the Solution F2 will be displayed. On the left side the actual firmware versions of the panel will be displayed, on the right side you can see the new versions.from the firmware file.

In the middle a symbol is shown fort he result of the version comparison. A green arrow ' $\rightarrow$ ' marks a different version and the recommendation for an update. A red '=' marks an unchanged firmware version. A click on the button "Solution F2 status request" actualizes the status display.

In the lower part of the window the possible flash functions are fixed. That means **Erase Flash** and **Program Flash** of each microcontroller.

Normally the presets don't have to be changed.

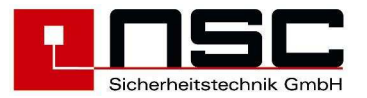

By a click on "Erase + Program" the selected flash functions will be executed.

| Flash Status [M16C] + [R8C]                     |       |             |  |  |  |
|-------------------------------------------------|-------|-------------|--|--|--|
| [M16C]: Update läuft / Update is running        | 63488 | Bytes prog. |  |  |  |
| PPPP                                            |       |             |  |  |  |
| [R8C]: 0 Bytes prog.                            |       |             |  |  |  |
| XXXXXXXX                                        |       |             |  |  |  |
| - = Frei / empty , X = alt / old, P = neu / new |       |             |  |  |  |
|                                                 |       |             |  |  |  |

During the updates a status display is shown in the lower part of the window. Here you can see the progress of the flash programming procedure.

After the updates have finished you can leave the program by pressing the "Ende / Exit" button.

At the panel Solution F2 you can leave the flash update routine by pressing the "ESC" key. Then you reach again the bootloader menu and you can start the firmware by pressing '1'. After a short time there should bet the initialization display present followed by the display of recognized hardware modules. Now you just have to switch off DIP switch 1 again (down position). This can be done while the system is running.

After start of the new firmware you <u>must</u> do the following 2 steps.

- 1. Delete program and texts by "Prog" "Installer" "6 settings" "5 Delete Program" and "6 Delte texts"
- 2. Download your programming file back to the panel.

#### Errors and possible reasons

In case of any problems during flash update you should try one of the following proposals. If there are more than 1 proposal for any item you should always try no. 1 at first. I fit is not successful you should continue with the next proposal.

Solution F2: Flash update routine "Communication Fault"

The communication between the 2 microcontrollers didn't work correctly.

Remedy: 1. leave flash update routine by "ESC" and retry by pressing '2'

2. press hardware reset button on main board and start flash routine by pressing '2'

Solution F2: Firmware doesn't start

The flash area with the FCP firmware doesn't contain valid data.

Remedy: Please execute again the flash update. The main controller has to be erased and programmed in any case, the loop controller usually can remain as it is.

#### Solution F2: after flash update the panel doesn't recognize any detectors

The flash update of the loop controller has missed, or the controller did not start correctly.

- Remedy: 1. check that DIP switch 1 is off (down) and restart the panel by hardware reset button
  - 2. execute again flash update fort he loop controller. The loop controller has to be erased and programmed in any case, the main controller usually can remain as it is.
  - 3. execute again the flash update for the main controller.

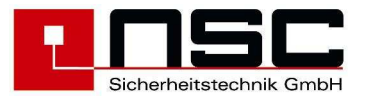

PC software "Invalid Handle"

The USB communication between Solution F2 and PC is not working. Remedy: 1. disconnect and connect again USB cable.

2. check the Windows system settings for display of any driver conflicts

PC Software "Timeout Solution F2 Response"

The Solution F2 doesn't answer to commands from PC

Remedy: leave flash update routine by "ESC" and retry by pressing '2'.

#### PC Software "Erase error"

If the FCP only displays "----" as status for any controller, erasing has been successful but probably a timeout has occurred on PC and and success message has not been received. Remedy: deactivate the erase function and program again that microcontroller.

If the flash memory is marked as "not empty" also at the Solution F2, the command hasn't been executed correctly.

Remedy: exit flash update reoutine at FCP by pressing 'ESC', restart by pressing '2' and retry programming from PC again.

#### PC Software "Update error"

During programming one or more errrs occurred. The programmed firmware must not be used, probably the firmware file is damaged.

Remedy: 1. retry flash update with same firmware file

2. retry flash update with new firmware file

<u>PC Software "Checksum F2 Response"</u> Communication error between PC und Solution F2 Remedy: retry the last executed function.

<u>PC Software "Unexpected F2 Response : Cmd = ...."</u> The Solution F2 answered with unexpected data Remedy: use latest version of PC configuration software.

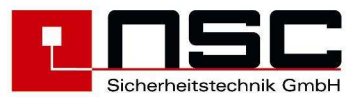

# 5. Mounting instruction

- 1. First please remove the cover of the FCP. You will find the key on the backside of the panel housing.
- 2. In the FCP Solution F2 package you will find a drilling template for easier mounting. Please use this template for drilling the holes.
- 3. Please use 8mm dowels for fixing the screws. Start with the upper screws.
- 4. Please open the cover of the FCP. Don't put the batteries into the panel yet. Hang the FCP on the upper screws and then fix the screws of the lower holes.
- 5. The control panel can be opened by unscrewing the inner metal, lift up the panel a bit and turn it down then. Hereafter you get free access to the terminals for connecting the wires.
- 6. Don't connect the panel to Mains AC yet. Use the wiring diagrams for connecting loops, conventional zones and sounders / strobes.
- 7. If you are connecting the shielding of the loop wires (the FCP "Solution F1" does NOT need that in any case but it can be advantageous to do so) then you have to connect the wire on <u>both sides</u> at the loop card.
- 8. Please connect peripheral components like LCD repeater panels, remote control panels etc.
- 9. Now you have to connect the Mains AC cable. Make sure that the Mains AC fuse on the power supply is plugged in.
- 10. Switch on Mains AC voltage.
- 11. If the internal buzzer sounds, please switch of by using push button
- Put the batteries on the bottom of the panel housing and fix them by using the cable fixer.
   Connect the batteries to the power supply by using the supplied cables (see wiring diagram).
- 13. Please follow the commissioning instruction.

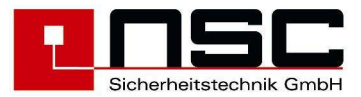

# 6. Commissioning of Solution F2

Serial number

Date of delivery

Commission/ Sight

Installed by : date, technician

#### General

The commissioning according the national rules requires the complete and accurate installation of all components of fire control system, as it is specified in the engineering documents.

## Checking the documentation

| Document                   | available<br>yes/no | Repository |
|----------------------------|---------------------|------------|
| Engineering order          | -                   |            |
| Final planning documents   |                     |            |
| Updated planning documents |                     |            |
| Fire brigade documents     |                     |            |

### Checking the system components

You have to compare the quantity of planned components with the quantity of actually installed components.

| Component                         | Planned quantity | Installed quantity |
|-----------------------------------|------------------|--------------------|
| Fire control panel                |                  |                    |
| Modules for addressable detectors |                  |                    |
| Automatic detectors               |                  |                    |
| Manual call points                |                  |                    |
| Input-/output modules             |                  |                    |
| Sounder modules                   |                  |                    |
| LCD repeater panel                |                  |                    |
| Fire brigade panel                |                  |                    |
| Fire brigade remote panel         |                  |                    |
| Transmission device               |                  |                    |
| Fire brigade key deposite box     |                  |                    |
| Additional power supply           |                  |                    |
| Sounder                           |                  |                    |
| Flashlight                        |                  |                    |

## Checking the wiring system

Before checking the wiring system you should disconnect all cables from the fire control panel by removing the pluggable terminals.

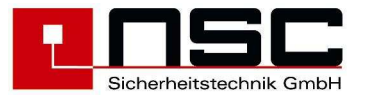

## Measure cable resistance of loop wiring (without voltage)

If isolators are installed on the loop you only can measure the resistance of the minus wire.

You have to measure the cable resistance of each loop. The minimum operating voltage for each loop device will be calculated from the cable resistance and the loop current, which has to be measured later.

The resistance of the shielding also has to be written down in the following table. Additionally this measurement guarantees that the shielding isn't interrupted in any loop device. As long as the shielding hasn't been connected to earth in the FCP there must not be any other connection to earth potential (e.g. in a detector base). You can check this by measuring the resistance between the shielding and earth potential.

| Loop            | ML-Wire<br>[Ω} | Shielding<br>[Ω] | Earthless wiring |
|-----------------|----------------|------------------|------------------|
| 1 (ML-1-/ML-2-) |                |                  | yes 🗌 no 🗌       |
| 2 (ML-3-/ML-4-) |                |                  | yes 🗌 no 🗌       |

If the cable resistance is correct please plug the terminals in the FCP.

# Measurement of the end of line resistors of the monitored power outputs (without voltage)

| Power<br>output    | Key deposit box | Sounder/flashlight      | Transmission device |                 |
|--------------------|-----------------|-------------------------|---------------------|-----------------|
| 1<br>main board    | -               | 1KΩ/1W<br>tolerance 10% | -                   | O fault<br>O ok |
| 2<br>main board    | -               | 1KΩ/1W<br>tolerance 10% | -                   | O fault<br>O ok |
| 3<br>I/O extension | -               | 1KΩ/1W<br>tolerance 10% | depends on type     | O fault<br>O ok |
| 4<br>I/O extension | depends on type | 1KΩ/1W<br>tolerance 10% | -                   | O fault<br>O ok |

The end of line resistor has to be mounted in the last device of the power output cable. The adaption of open curcuit and short curcuit thresholds for the connected devices has to be done directly at the FCP. Please go to "Installer" -> "more" (F3) -> ""Power outputs".

# Measurement of the end of line resistors of the monitored inputs (without voltage)

| Input line            | End of line resistor |         |
|-----------------------|----------------------|---------|
| Key deposit box alarm | 2,2KΩ/0,5W           | O fault |
| I/O extension         | tolerance 10%        | O ok    |
| Extinguish interface  | 3,3KΩ/0,5W           | O fault |
| main board            | tolerance 10%        | O ok    |

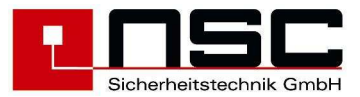

## Checking the end of line resistor on the RS485 bus

End of line resistor activated at first and last device (jumper matched)? O o.k. O fault

int.

### Commissioning of the power supply

- plug 230VAC mains cable or check already plugged cable!

- switch on power supply for fire control panel!

The internal buzzer will be on: please switch off by pressing

## Scanning of internal an external components

#### **Detector modules**

After scanning process and uploading of the programming out of the flash memory all recognised components will be displayed in a list.

#### Exampel:

| Har | dware modules                |     |      |
|-----|------------------------------|-----|------|
|     |                              |     |      |
| 1.  | Loop module HOCHIKI ESP      | :   | 02   |
| 2.  | Loop module Apollo XP/DISCOV | :   | 00   |
| 3.  | Conventional detector module | :   | 00   |
| 4.  | Input-/output extension      | :   | 00↓  |
|     |                              |     |      |
| Car | ncel                         | Det | ails |
|     |                              |     |      |

Number of mounted detector modules correctly recognised?

O o.k. O fault

By pressing the "Details" key F3 the addresses of the modules can be checked.

#### Exampel:

Hardware modules 01/02 >01 Detector module HOCHIKI ESP 02 Detector module HOCHIKI ESP

Cancel Details

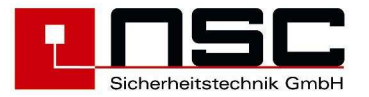

### **Serial devices**

Afterwards the serial interfaces will be scanned for connected components. The result with the number of recognized devices will be noticed in the module list.

#### Exampel:

| Hardware modules          |   |        |
|---------------------------|---|--------|
|                           |   |        |
| 5. RS485 extension        | : | 00     |
| 6. Modem                  | : | 00     |
| 7. FRP/LCD repeater panel | : | 00     |
| 8. RF interface           | : | 00     |
|                           |   |        |
| Cancel                    | D | etails |

Number of installed serial devices correctly recognized?

O o.k. O fault

By pressing the "Details"key F3 the addresses of the modules can be checked.

#### Exampel:

| Internal Modules   | 01/63   |
|--------------------|---------|
| >01 FRP with FBC   | A B     |
| 02 Remote LCD Pane | A I     |
| 03 Remote LCD Pane | 1 A     |
| 04 FRP             | A B     |
| 05 -               |         |
| 06 -               |         |
| zurück             | Details |

By letters "A" und "B" will be displayed, on which channel of the redundant RS485 bus each device has been connected.

| Addresses of the RS485 devices correctly set? | O o.k. O fault |
|-----------------------------------------------|----------------|
| Wiring of the RS485 devices correct?          | O o.k. O fault |

#### Addressable detectors/modules

During the initialisation permanently a counter will be displayed which is counting the total number of all detectors and modules. After scanning the loop devices, a list of these devices will be displayed. This list will be visible each time the number of recognised detectors/modules has changed after scanning the loops. Therefore after first time initialisation process all new recognised detectors/modules will be listed.

#### Exampel:

| Detector configuration |     |        | 0001, | /0065  |
|------------------------|-----|--------|-------|--------|
| Seg.                   | Add | Error  | Zone  | Detect |
| >01 o 1                | 001 | new    | 0000  | 000    |
| 01 o 1                 | 002 | new    | 0000  | 000    |
| 01 o 1                 | 003 | new    | 0000  | 000    |
| 01 o 1                 | 004 | new    | 0000  | 000    |
| 01 o 1                 | 005 | new    | 0000  | 000    |
| continu                | e   | all ok |       | ok     |

In line 1 the number of all recognised detectors and modules will be displayed. In the table for each device will be displayed :

- Segment (loop), where the device is connected to
- Symbol for loop "o" or spur wiring "-"
- number of loop/spur

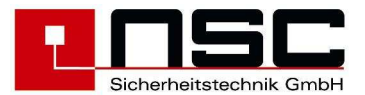

- configured device address
- error code ("new" in this exampel)
- programmed zone and detector number

By pressing the "ok" key each single detector can be stored in the FCP programming, by pressing "all ok" all connected devices will be stored in the FCP flash memory simultaneously.

## Checking of earth fault

A constant voltage must not be measurable between potential earth and fire control panel potential there

| Voltage between PE / - accumulator | O o.k. O fault ->V |
|------------------------------------|--------------------|
| Voltage between PE / + accumulator | O o.k. O fault ->V |

In case of an earth fault this has to be localised by disconnecting single cables in the fire control panel. Then the earth fault has to be removed. The supervision of an earth fault can be deactivated by system parameter 13.

### Measurement of loop voltage and current

Dependent of the used multimeter the voltage and the current will vary differently. This is caused by the modulated protocol between the FCP and the loop devices. For the measurement of the current the loop has to be separated on one side in the FCP and on the other side the current has to be measured on the ML+ or ML- wire. At the same time the loop devices have to be in the quiescent state. Decisive for a faultless operation is the fact, that all loop devices are supplied by a sufficient voltage (17V). The voltage drop on the cable has to be calculated form the quiescent current and the cable resistance measured under point **4.2**.

|   | Loop          | Voltage<br>33V ± 3V | Quiescent<br>current<br>[mA] | Voltage drop[V]<br>(quiescent current x<br>cable resistance) |
|---|---------------|---------------------|------------------------------|--------------------------------------------------------------|
| 1 | (ML-1-/ML-2-) |                     |                              |                                                              |
| 2 | (ML-3-/ML-4-) |                     |                              |                                                              |

#### **Configure power outputs**

| Load resistance Tolerance |        |   |        |    |       |   |      |  |
|---------------------------|--------|---|--------|----|-------|---|------|--|
|                           |        |   |        |    |       |   |      |  |
| Power                     | output | 1 | (0480) | :  | 0476  | : | 060  |  |
| Power                     | output | 2 | (1045) | :  | 1059  | : | 060  |  |
| Power                     | output | 3 | (0958) | :  | 0960  | : | 060  |  |
| Power                     | output | 4 | (0721) | :  | 0740  | : | 060  |  |
|                           |        |   |        |    |       |   |      |  |
| Cancel                    |        |   |        | Ca | alib. |   | save |  |

The thresholds depend on the load resistance of the connected device inclusive the line resistance. This total resistance can be ascertained automatically for each power output individually by pressing "calib." **F3**. The software then calculates the thresholds for open curcuit and short curcuit. The resistance can also be measured with a multimeter and typed in directly using the keyboard.

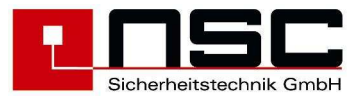

## Configuration of the fire control system

The configuration of the fire control system is very comprehensive and is mainly dependent of the largeness of installation. The details have to be specified in the planning documents. The following checklist describes the individual steps of the programming of the fire control panel:.

| Programming                                                                                                    | Menu topic            |                                                                                                    |
|----------------------------------------------------------------------------------------------------|-----------------------|----------------------------------------------------------------------------------------------------|
| Zones                                                                                                    | by PC software        | O ok.                                                                                                    |
| Detector configuration<br>- sensitivity<br>- mode of multisensors<br>- timer program<br>- prealarm<br>- alarm delay                                     | by PC software        | O ok O not used<br>O ok O not used<br>O ok O not used<br>O ok O not used<br>O ok O not used<br>O ok O not used |
| Detector texts                                                                                                    | by PC software        | O ok O not used                                                                                                |
| Programming                                                                                                    | Menu topic            |                                                                                                    |
| Zone parameters<br>- cross detection<br>- internal alarm zone<br>- fault zone<br>- manual call point (only for<br>conventional detectors or<br>modules) | by PC software        | O ok O not used<br>O ok O not used<br>O ok O not used<br>O ok O not used                                       |
| Cross zoning                                                                                                    | by PC software        | O ok O not used                                                                                                |
| Timer programs<br>- for delay<br>- for detector sensitivity                                                                                             | by PC software        | O ok O not used<br>O ok O not used                                                                             |
| Delay                                                                                                    | by PC software        | O ok O not used                                                                                                |
| Power outputs<br>- key deposit box<br>- sounders/flashlights<br>- transmission device                                                                   | by PC software        | O ok O not used<br>O ok O not used<br>O ok O not used                                                          |
| Controlling of relays, outputs or<br>output modules                                                                                                    | by PC software        | O ok O not used                                                                                                |
| Loop sounders                                                                                                    | by PC software        | O ok O not used                                                                                                |
| Controlling by special keys                                                                                                    | by PC software        | O ok O not used                                                                                                |
| Systemparameters                                                                                                    | Configuration         | O ok O not used                                                                                                |
| Holidays                                                                                                    | by PC software        | O ok O not used                                                                                                |
| Interfaces                                                                                                    | Configuration -> more | O ok O not used                                                                                                |
| Thresholds for conventional zones                                                                                                    | Configuration -> more | O ok O not used                                                                                                |

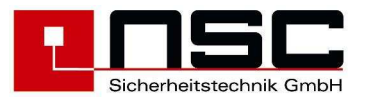

## **Functional tests**

| Test                                                                             | Measured value | Test result    |
|----------------------------------------------------------------------------------|----------------|----------------|
| Normal operation<br>- green LED "Operation" lights<br>- green LED "Night" lights |                | O ok. O fault  |
| Fire condition                                                                   |                |                |
| - Test of all automatic detectors                                                |                | O ok. O fault  |
| The fire condition can be generated in the installer                             |                | O ok. O fault  |
| level by functions "testalarm" or "simulation".                                  |                |                |
| Check display at ECP_remote papels and printer                                   |                |                |
| Fault condition                                                                  |                |                |
| - loop                                                                           |                | O ok. O fault  |
| - power outputs                                                                  |                | O ok. O fault  |
| - monitored inputs                                                               |                | O o.k. O fault |
| - R3405 bus<br>- battery                                                         |                | O o.k. O fault |
| - mains fault (mains fault delay)                                                |                | O o.k. O fault |
| Check display at FCP, remote panels and printer                                  |                |                |
|                                                                                  | Min            |                |
| Disabled condition                                                               |                |                |
| - detector                                                                       |                | O o.k. O fault |
| - zone                                                                           |                | O o.k. O fault |
| - power output                                                                   |                | O o.k. O fault |
| Check display at FCP, remote panels and printer                                  |                |                |
| Alarm devices                                                                    |                |                |
| - transmission device activation                                                 |                | O ok. O fault  |
| - sounders                                                                       |                | O ok. O fault  |
|                                                                                  |                | O ok. O fault  |
| Fire outputs                                                                     |                |                |
| - outputs                                                                        |                | O ok. O fault  |
| - output modules                                                                 |                | O ok. O fault  |
| Current of ECD at mains fault                                                    |                |                |
| Required bridge over time                                                        | mA             | O ok. O fault  |
| Required battery capacity                                                        | Δh             |                |
|                                                                                  |                | O UK. O TAUIT  |

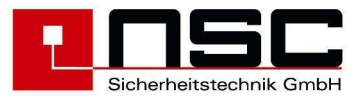

# 7. Technical specifications :

| Main AC voltage :                                       | 230V AC, -15% bis +10%, 50 – 60 Hz |
|---------------------------------------------------------|------------------------------------|
| Operating voltage :                                     | 24V DC (21,0 – 29,2 V DC)          |
| Output supply current Solution F2 (Art. B01070-00) :    | Max. 2,5 A                         |
| Battery charging current Solution F2 (Art. B01070-00) : | Max. 1,3 A                         |
| Output supply current Solution F2 (Art. B01080-00) :    | Max. 3,5 A                         |
| Battery charging current Solution F2 (Art. B01080-00) : | Max. 1,3 A                         |
| Quiescent current FCP w/o additional modules:           | 101 mA                             |
| Quiescent current loop extension: B01100-00 :           | 9 mA (ohne Melder)                 |
| Quiescent current RS485 extension: B01115-00 :          | 8 mA                               |
| Quiescent current I/O extension B01110-00 :             | 16 mA                              |
| Battery charging voltage :                              | 27,6 V (bei 20℃)                   |
| Battery low voltage:                                    | 21,0 V                             |
| Ripple voltage:                                         | 0,8 V pp                           |
| Operating temperature :                                 | -5 bis +40°C                       |
| Humidity :                                              | Max. 95 % rel. Luftfeuchtigkeit    |
| Housing :                                               | Stahlblech, RAL 7035               |
| IP rating :                                             | IP 42                              |
| Dimensions housing A :                                  | 370 x 320 x 128 mm (B x H x T)     |
| Weight FCP Solution F2 with housing A :                 | 6,0 kg                             |
| Dimensions housing B :                                  | 500 x 440 x 175 mm (B x H x T)     |
| Weight FCP Solution F2 with housing B :                 | 11,6 kg                            |

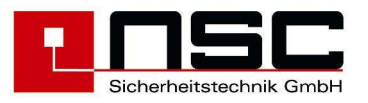

# 8. CE marking :

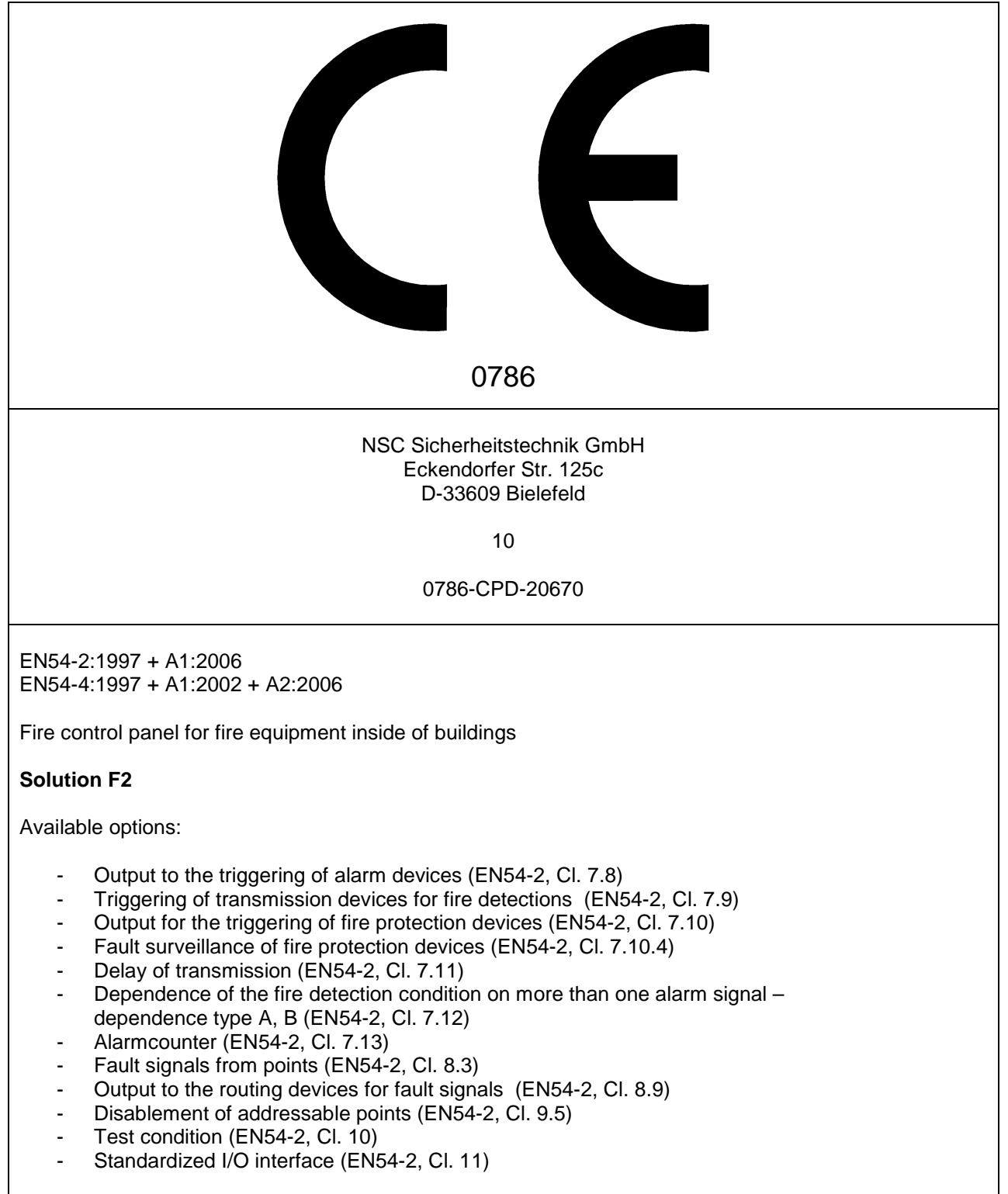

For technical data see chapter 7 of this manual.

Attachement A

FCP "Solution F2"

| Menu Description                     |            |                   |                          |                    |                         |                     |              |               |               |                    | 07.4 Zero- /Firepoint                               |                                                                                                    |                       |                       |                     |  |
|--------------------------------------|------------|-------------------|--------------------------|--------------------|-------------------------|---------------------|--------------|---------------|---------------|--------------------|-----------------------------------------------------|----------------------------------------------------------------------------------------------------|-----------------------|-----------------------|---------------------|--|
| Desrciption                          |            |                   |                          |                    |                         |                     |              |               |               |                    | Data of MCP<br>Data of optical                      |                                                                                                    |                       |                       |                     |  |
| Menu                                 |            |                   |                          |                    |                         |                     |              |               |               |                    | <ul> <li>07.2</li> <li>07.3</li> </ul>              |                                                                                                    |                       |                       |                     |  |
| Description<br>Addressable detectors |            |                   |                          |                    |                         |                     |              |               |               | Filter<br>printing | Table of detectors                                  | Detector module list<br>Detector module details<br>Modem<br>RS485 devices<br>FAT/LCD module                     |                       |                       |                     |  |
| Menue                                |            |                   |                          |                    |                         |                     |              |               |               | ♦ 06.1<br>♦ 06.2   | ♦ 07.1                                              | ●       08.1         ●       ●         ●       ●         ●       08.3         ●       08.4         ●       08.5 |                       |                       |                     |  |
| Description<br>Zones & detectors     | OC outputs | 4 internal relays | 3 internal power outputs | Sounders / Strobes | Alarm transmission dev. | Alarm transm. Delay | Fire outputs |               |               | Event memory       | Zones overview<br>F3 = Segment/Zone<br>F2 = otf/ori | Int. PCBs overview                                                                                              | Power Supply voltages | Power output voltages | int. input voltages |  |
| Menue<br>▶ 02.1                      | ♦ 02.2     | ♦ 02.3            | ♦ 02.4                   | ♦ 02.5             | ♦ 02.6                  | ♦ 02.7              | ♦ 02.8       |               |               | ی<br>♦             | ►                                                   | ∞<br><b>▲</b>                                                                                                   | თ<br>♠                | ♦                     | <b>♦</b>            |  |
| Description<br>Switch on/off         |            |                   |                          |                    |                         |                     |              | Alarm counter | End user code | Diagnosis          | ·                                                   |                                                                                                    |                       |                       |                     |  |
| Menu<br>2                            |            |                   |                          |                    |                         |                     |              | ლ<br>         | 4             | ں<br>۱             |                                                     |                                                                                                    |                       |                       |                     |  |
| Description<br>Main menu ─           |            |                   |                          |                    |                         |                     |              | Ţ             | Ţ             | FCP selection      |                                                     |                                                                                                    |                       |                       |                     |  |
| nu<br>1                              |            |                   |                          |                    |                         |                     |              |               |               | 5                  |                                                     |                                                                                                    |                       |                       |                     |  |

NSC Sicherheitstechnik GmbH Eckendorfer Str. 125 c D-33609 Bielefeld

End user menus

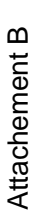

FCP "Solution F2"

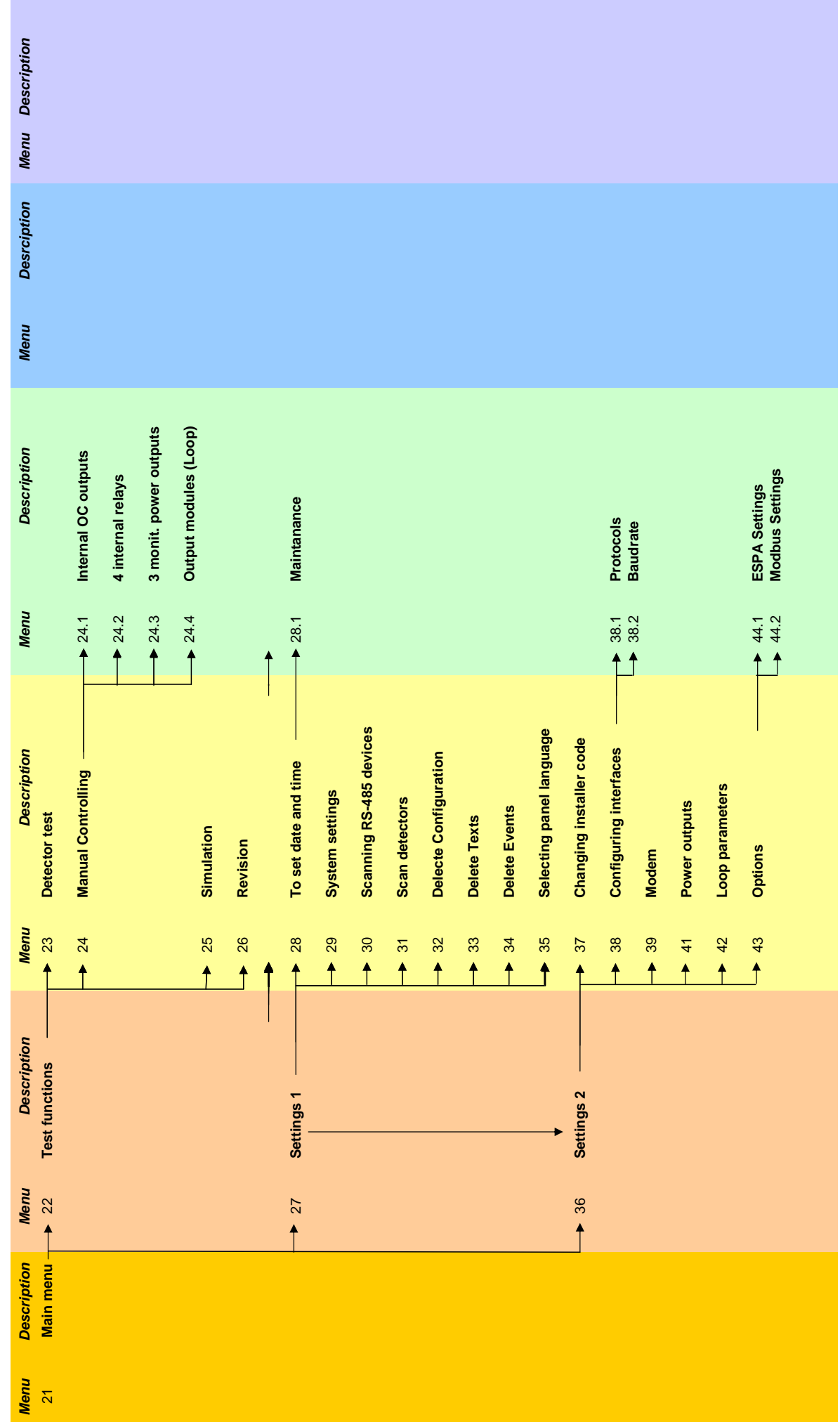

NSC Sicherheitstechnik GmbH Eckendorfer Str. 125 c D-33609 Bielefeld

Installer menus